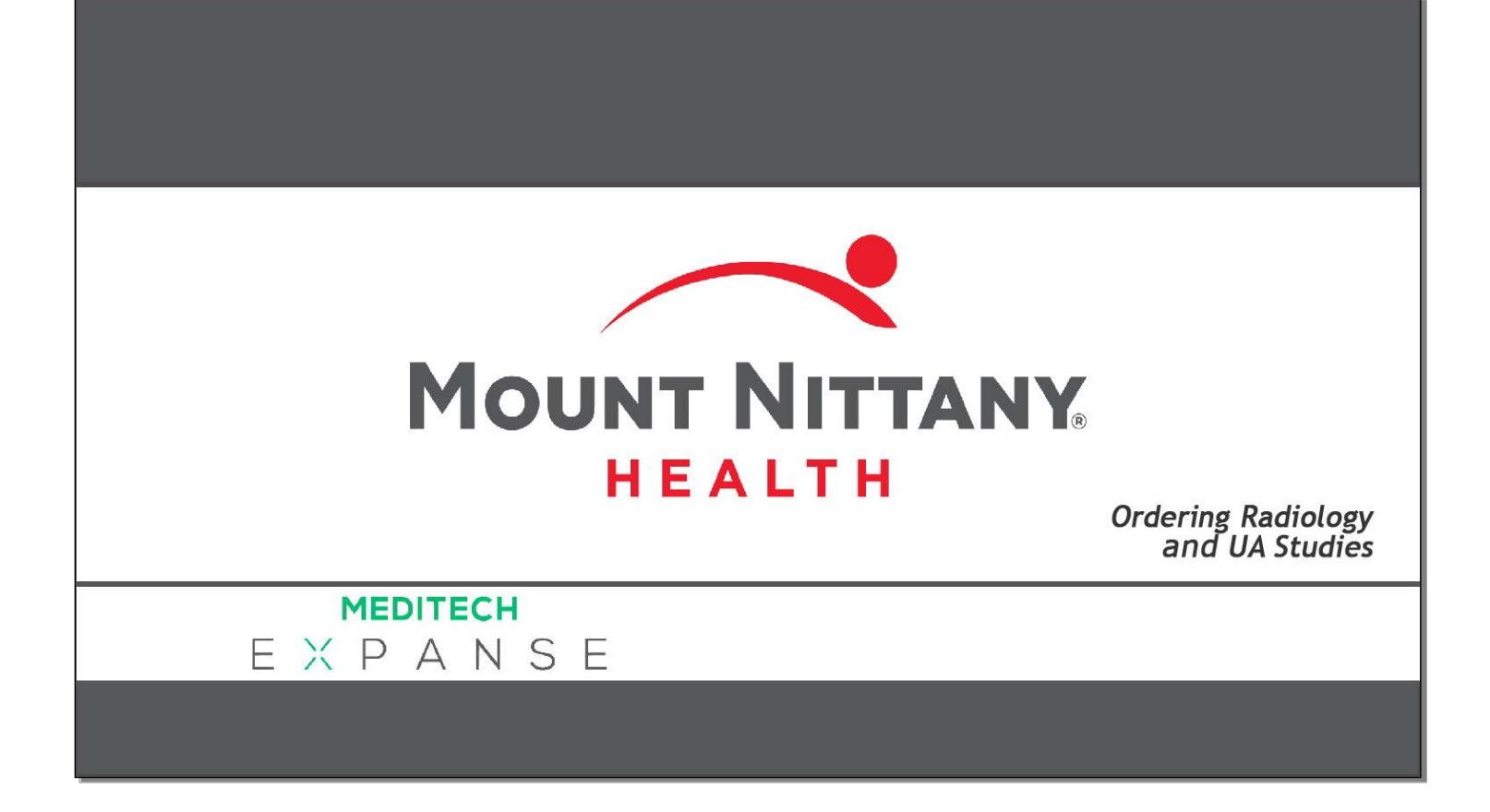

This course will guide you through an introduction to placing simple non-medication orders using radiology, urine, and nursing orders.

Subtle on screen elements of the LIVE system may vary from what is shown within this course; however, the functionality is as shown.

| Orders T-TES 45F - MEDITECH × | +                        |                        |                        |       |             |                                 | - 🗆 X                                                          |
|-------------------------------|--------------------------|------------------------|------------------------|-------|-------------|---------------------------------|----------------------------------------------------------------|
| ← → C                         | ountnittany.org/cectest, | /s0000975744494182/    |                        |       |             |                                 | ☆ ♀ ① :                                                        |
| E A<br>Return To Home         |                          | Chart Doc              | ument Orders Discharge |       | /ÅI<br>Sign | ٹیٹ<br>Workload                 | ⊞ 💠<br>Menu Suspend                                            |
| <ul><li>Orders</li></ul>      |                          |                        |                        |       | SUBMIT 0    |                                 | 0                                                              |
| CURRENT                       | •                        | ENTER                  | RECONCILE              | 1     | RANSFER     | <b>T-T</b> (<br>45, F<br>MRN#   | est,Rachel<br>· 04/02/1973<br># M000002131                     |
|                               |                          | Add New                | Process Orders         |       |             | ADM INO, 2N N2                  | .86 -2                                                         |
| Favorites V Orders Sets V     | XR ankle                 |                        |                        | Filte | er: All 💌   | 5ft 4in<br>235lb 0.204oz        | BSA: 2.19m <sup>2</sup> Conf<br>BMI: 40.3kg/m <sup>2</sup> VIP |
|                               | we v                     | vill type in 'XR ankle | ,                      |       |             | Acc#<br>V0000006746             | 2 Resus Status Not<br>Ordered<br>No Hx Avail                   |
|                               | <u></u>                  |                        |                        |       |             | Search Chart                    | Q                                                              |
|                               |                          |                        |                        |       |             | <u></u>                         | <u>N</u> G                                                     |
|                               |                          |                        |                        |       |             | ✓ <u>Allergies</u>              |                                                                |
|                               |                          |                        |                        |       |             | Macrolide Antibio<br>mivacurium | tics Unknown<br>Vomiting                                       |
|                               |                          |                        |                        |       |             | [seasonal]                      | Unknown                                                        |
|                               |                          |                        |                        |       |             | ♥ Vital Sig                     | ns                                                             |
|                               |                          |                        |                        |       |             |                                 | 01/15/19<br>14:23                                              |
|                               |                          |                        |                        |       |             | BP                              | 132/64                                                         |
|                               |                          |                        |                        |       |             | Pulse                           | 86                                                             |
|                               |                          |                        |                        |       |             | Resp                            | 20                                                             |
|                               |                          |                        |                        |       |             | Temp                            | 98.8 F                                                         |
|                               |                          |                        |                        |       |             | UZ SAL                          | *                                                              |

This lesson begins on the 'Enter Orders' screen. The cursor is positioned in the 'Search All' field by default. X-rays can be found by typing XR, followed by a space, and then the area of the body you would like to X-ray.

We will type in 'XR, space, ankle'.

| Orders T-TES 45F - MEDITECH ×           | +                   |                          |                         |               |                                   | - 🗆 X                                        |
|-----------------------------------------|---------------------|--------------------------|-------------------------|---------------|-----------------------------------|----------------------------------------------|
| ← → C 🔒 https://webacute.               | mountnittany.org/ce | ctest/s0000975744494182/ |                         |               |                                   | ☆ ○   ① :                                    |
| E A<br>Return To Home                   |                     | Chart Do                 | cument Orders Discharge | الله<br>Sign  | لا <mark>نت</mark> ان<br>Workload | ⊞ 💠<br>Menu Suspend                          |
| <ul><li>Orders</li></ul>                |                     |                          |                         | SUBMIT 0      |                                   | 0                                            |
| CURRENT                                 | •                   | ENTER                    | RECONCILE               | TRANSFER      | <b>T-Te</b><br>45, F              | est,Rachel<br>• 04/02/1973<br># M000002131   |
|                                         |                     | Add New                  | Process Orders          |               | ADM INO, 2N N2                    | 86 -2                                        |
| Favorites           Orders         Sets | Q XR ankle          |                          |                         | Filter: All 🔻 | 5ft 4in                           | BSA:2.19m <sup>2</sup> Conf                  |
| XR ankle RT 2V                          |                     |                          |                         |               | 235ID 0.2040Z                     | BMI: 40.3kg/m <sup>2</sup> VIP               |
| Click on the chev                       | ron                 |                          |                         |               | Acc#<br>V00000067462              | 2 Resus Status Not<br>Ordered<br>No Hx Avail |
|                                         |                     |                          |                         |               | Search Chart                      | Q                                            |
| 📝 🛯 🕻 XR ankle RT min 3V r              | routine             |                          |                         |               | <b></b>                           | N D                                          |
|                                         |                     |                          |                         |               | ✓ <u>Allergies</u>                | A                                            |
|                                         |                     |                          |                         |               | Macrolide Antibio                 | tics Unknown                                 |
|                                         |                     |                          |                         |               | mivacurium                        | Vomiting                                     |
|                                         |                     |                          |                         |               | [seasonal]                        | Unknown                                      |
|                                         |                     |                          |                         |               | ✓ • <u>Vital Sig</u>              | ns                                           |
|                                         |                     |                          |                         |               |                                   | 01/15/19<br>14:23                            |
|                                         |                     |                          |                         |               | BP                                | 132/64                                       |
|                                         |                     |                          |                         |               | Pulse                             | 86                                           |
|                                         |                     |                          |                         |               | Resp                              | 20                                           |
|                                         |                     |                          |                         |               | Temp                              | 98.8 F                                       |
|                                         |                     |                          |                         |               | 02 Sat                            | 100 .                                        |

You'll see there are a few options. For this example choose the 2-view, right ankle X-ray. Click on the chevron to the left of 'XR ankle RT 2V'.

| Orders T-TES 45F - MEDITECH ×  | +                   |                             |                         |                |           |                   |                            | - 0                                        | X                     |
|--------------------------------|---------------------|-----------------------------|-------------------------|----------------|-----------|-------------------|----------------------------|--------------------------------------------|-----------------------|
| ← → C 🔒 https://webacut        | e.mountnittany.org/ | /cectest/s0000975744494182/ |                         |                |           |                   |                            | ☆ @                                        | 0 :                   |
| E A<br>Return To Home          |                     | Chart Do                    | cument Orders Discharge |                |           | <b>//</b><br>Sign | العالي العالي<br>Workload  | ⊞ 🏟                                        | X<br>Suspend          |
| <ul> <li>Orders</li> </ul>     |                     |                             |                         |                | s         | SUBMIT O          |                            |                                            | 0                     |
| CURRENT                        | •                   | ENTER                       | RECONCILE               |                | TRANS     | SFER              | <b>T-T</b><br>45, F<br>MRN | est,Rachel<br>• 04/02/1973<br># M000002131 |                       |
|                                |                     | Add New                     | Process Orders          |                |           |                   | ADM INO, 2N N              | 286 -2                                     |                       |
| Favorites 💌 Orders Sets        | ▼ Q XR ankle        |                             |                         |                | Filter: A |                   | 5ft 4in<br>235lb 0.204oz   | BSA:2.19m <sup>2</sup>                     | Conf<br>VIP           |
| XR ankle RT 2V                 |                     |                             | Ordered                 | 01/23/19 14:30 |           | <u>^</u>          | Acc#<br>V0000006746        | 2 Resus Stat<br>Ordere<br>No Hx A          | us Not<br>ad<br>Avail |
| Urgent                         | _                   |                             |                         |                |           | a<br>公            | Search Chart               |                                            | Q                     |
| click in the check             | box                 |                             |                         |                |           | 습                 | *                          |                                            |                       |
| O     XR ankle LT 2V           |                     |                             |                         |                |           |                   | V <u>Allergies</u>         |                                            | Â                     |
| TR ankle LT min 3V             | routine             |                             |                         |                |           |                   | Macrolide Antibi           | otics Unknown                              |                       |
| <b>⊘ ○ X</b> R ankle RT min 3V | routine             |                             |                         |                |           |                   | mivacurium                 | Vomiting                                   |                       |
|                                |                     |                             |                         |                |           |                   | v • <u>Vital Sig</u>       | unknown<br>J <u>ns</u>                     |                       |
|                                |                     |                             |                         |                |           |                   |                            | 01/15/19<br>14:23                          |                       |
|                                |                     |                             |                         |                |           |                   | ВР                         | 132/64                                     |                       |
|                                |                     |                             |                         |                |           |                   | Pulse                      | 86                                         |                       |
|                                |                     |                             |                         |                |           |                   | Resp                       | 20                                         |                       |
|                                |                     |                             |                         |                |           |                   | Temp                       | 98.8 F                                     |                       |
|                                |                     |                             |                         |                |           |                   | 02 Sat                     | 100                                        |                       |

Now that the chevron is expanded, you can see the four options immediately available. Click in the checkbox to the left of 'Stat'.

| Orders T-TES 45F - MEDITECH × +                                                                                                    |                          |                          |                |             |               |                              | - 0                                                   | Х                      |
|----------------------------------------------------------------------------------------------------|--------------------------|--------------------------|----------------|-------------|---------------|------------------------------|-------------------------------------------------------|------------------------|
| ← → C ♠ https://webacute.mountnittany.org/ce                                                                                                    | ctest/s0000975744494182/ |                          |                |             |               |                              | ☆ 0                                                   | 0 :                    |
| Return To Home                                                                                                    | Chart D                  | ocument Orders Discharge |                |             | ///II<br>Sign | Workload M                   | III 💠 si                                              | 8<br>Suspend           |
| Orders                                                                                                    |                          |                          |                | SUBMIT      | 1             |                              |                                                       | i                      |
| CURRENT                                                                                                    | ENTER                    | RECONCILE                |                | TRANSFER    |               | <b>T-Te</b><br>45, F<br>MRN# | est,Rachel<br>• 04/02/1973<br>M000002131              |                        |
|                                                                                                    | Add New                  | Process Orders           |                |             |               | ADM INO, 2N N2               | 86 -2                                                 |                        |
| Favorites V Orders Sets V Q Search All                                                                                                    |                          |                          |                | Filter: All | •             | 5ft 4in<br>235lb 0.204oz     | BSA: 2.19m <sup>2</sup><br>BMI: 40.3kg/m <sup>2</sup> | Conf<br>VIP            |
| 📝 🛈 🕻 XR ankle RT 2V                                                                                                    |                          |                          |                |             |               | Acc#                         | Resus Statu                                           | is Not                 |
| XR ankle RT 2V Stat                                                                                                    | * New                    | Ordered 02/11/19 03:25   | 01/23/19 14:30 |             | $\sim$        | V00000067462                 | Ordered<br>No Hx Av                                   | <mark>1</mark><br>/ail |
| *Deason Enr Evam                                                                                                    |                          |                          |                |             | M             | Search Chart                 |                                                       | Q                      |
|                                                                                                    |                          |                          |                |             |               | *                            | N G                                                   |                        |
| Portable Yes                                                                                                    | click in the 'Reaso      | on For Exam' field       |                |             |               | ✓ <u>Allergies</u>           |                                                       |                        |
| TR ankle LT 2V                                                                                                    |                          | )-                       |                |             |               | Macrolide Antibio            | tics Unknown                                          |                        |
| The second second secon |                          |                          |                |             |               | mivacurium                   | Vomiting                                              | - 1                    |
|                                                                                                    |                          |                          |                |             |               | [seasonal]                   | Unknown                                               |                        |
|                                                                                                    |                          |                          |                |             |               | ♥ Vital Sig                  | ns                                                    |                        |
|                                                                                                    |                          |                          |                |             |               |                              | 01/15/19<br>14:23                                     |                        |
|                                                                                                    |                          |                          |                |             |               | BP                           | 132/64                                                |                        |
|                                                                                                    |                          |                          |                |             |               | Pulse                        | 86                                                    |                        |
|                                                                                                    |                          |                          |                |             |               | Resp                         | 20                                                    |                        |
|                                                                                                    |                          |                          |                |             |               | Temp                         | 98.8 F                                                |                        |
|                                                                                                    |                          |                          |                |             |               | 02 Sat                       | 100                                                   |                        |

When you select this order the check box turns red. A required field appears indicating a 'Reason For Exam' is required. Click in the 'Reason for Exam' field.

| Crders T-TES 45F - MEDITECH × +                                                                                                    |                                   |                               |                |                     |                              | - 🗆 X                                                        |
|----------------------------------------------------------------------------------------------------|-----------------------------------|-------------------------------|----------------|---------------------|------------------------------|--------------------------------------------------------------|
| ← → C                                                                                                    | any.org/cectest/s0000975744494182 | /                             |                |                     |                              | ☆ ○ 🚺 :                                                      |
| E A<br>Return To Home                                                                                                    | Ch                                | art Document Orders Discharge |                | <b>//al</b><br>Sign | Und 1<br>∀<br>Workload N     | E 🔅 😵                                                        |
| Orders                                                                                                    |                                   |                               |                | SUBMIT 1            |                              | 0                                                            |
| CURRENT 👻                                                                                                    | ENTER                             | RECONCILE                     | TR             | ANSFER              | <b>T-Te</b><br>45, F<br>MRN# | st,Rachel<br>04/02/1973<br>M000002131                        |
|                                                                                                    | Add New                           | Process Orders                |                |                     | ADM INO, 2N N28              | 6 -2                                                         |
| Favorites                                                                                                    | arch All                          |                               | Filter         | All                 | 5ft 4in<br>235lb 0.204oz     | BSA:2.19m <sup>2</sup> Conf<br>BMI:40.3kg/m <sup>2</sup> VIP |
| ▼ OE > XR ankle RT 2V                                                                                                    |                                   | ordered                       | 01/02/10 14-20 |                     | Acc#                         | Resus Status Not                                             |
| Stat                                                                                                    | * Ne                              | 02/11/19 03:                  | 01/23/19 14:30 | - <b></b>           | V0000067462                  | No Hx Avail                                                  |
| *Reason For Exam                                                                                                    | nable to bear weight              |                               |                |                     | Search Chart                 | Q                                                            |
|                                                                                                    |                                   |                               |                |                     | 1                            |                                                              |
|                                                                                                    | we will type                      | in 'unable to bear weight'    |                |                     | ✓ <u>Allergies</u>           |                                                              |
| 📝 🗷 > XR ankle LT 2V                                                                                                    |                                   |                               |                |                     | Macrolide Antibiot           | ics Unknown                                                  |
| TR ankle LT min 3V routine                                                                                                    |                                   |                               |                |                     | mivacurium                   | Vomiting                                                     |
| The second second secon |                                   |                               |                |                     | [seasonal]                   | Unknown                                                      |
|                                                                                                    |                                   |                               |                |                     | ♥ Vital Sign                 | 15                                                           |
|                                                                                                    |                                   |                               |                |                     |                              | 01/15/19<br>14:23                                            |
|                                                                                                    |                                   |                               |                |                     | BP                           | 132/64                                                       |
|                                                                                                    |                                   |                               |                |                     | Pulse                        | 36                                                           |
|                                                                                                    |                                   |                               |                |                     | Resp                         | 20                                                           |
|                                                                                                    |                                   |                               |                |                     | Temp                         | 98.8 F                                                       |
|                                                                                                    |                                   |                               |                |                     | 02 Sat                       | •                                                            |

We will type in a reason for you of 'unable to bear weight'.

| C Orders T-TES 45F - MEDITECH x +                                                                   |              |                                  | - 🗆 X                                                        |
|----------------------------------------------------------------------------------------------------|--------------|----------------------------------|--------------------------------------------------------------|
| ← → C  i https://webacute.mountnittany.org/cectest/s0000975744494182/                               |              |                                  | ☆ ○ 0 :                                                      |
| Return To     Image: Chart     Image: Chart     Image: Chart     Image: Chart                       | //II<br>Sign | العالي (1)<br>Workload M         | enu 🔅 😣                                                      |
| • Orders SUBMIT                                                                                     | 1            |                                  | 0                                                            |
| CURRENT TRANSFER                                                                                    |              | <b>T-Te</b> :<br>45, F ·<br>MRN# | <b>st,Rachel</b><br>04/02/1973<br>M000002131                 |
| Add New Ø Process Orders                                                                            |              | ADM INO, 2N N28                  | .6 -2                                                        |
| Favorites V Orders Sets V Q Search All                                                              | •            | 5ft 4in<br>235lb 0.204oz         | BSA:2.19m <sup>2</sup> Conf<br>BMI:40.3kg/m <sup>2</sup> VIP |
| XR ankle RT 2V     Click in the 'Search All' field     01/23/19 14:30       Stat     02/11/19 03:25 |              | Acc#<br>V00000067462             | Resus Status Not<br>Ordered<br>No Hx Avail                   |
| *Reason For Exam unable to bear weight                                                              |              | Search Chart                     | Q                                                            |
|                                                                                                    |              | <b>†</b>                         |                                                              |
|                                                                                                    |              | V <u>Allergies</u>               | Î                                                            |
|                                                                                                    |              | Macrolide Antibioti              | ics Unknown                                                  |
| R OE > XR ankle LT min 3V routine                                                                   |              | mivacurium                       | Vomiting                                                     |
| To XR ankle RT min 3V routine                                                                       |              | [seasonal]                       | Unknown                                                      |
|                                                                                                    |              | ♥ Vital Sign                     | <u>IS</u>                                                    |
|                                                                                                    |              | 0                                | )1/15/19<br>14:23                                            |
|                                                                                                    |              | BP 1                             | .32/64                                                       |
|                                                                                                    |              | Pulse 8                          | 36                                                           |
|                                                                                                    |              | Resp 2                           | 20                                                           |
|                                                                                                    |              | Temp 9                           | 18.8 F                                                       |
|                                                                                                    |              | 02 Sat 1                         | .00                                                          |

Below 'Reason For Exam', notice the option to choose whether or not this is a portable X-ray. This isn't a required field. If nothing is chosen, the X-ray will NOT be portable. Click in the 'Search All' field again to continue ordering.

| Crders T-TES 45F - MEDITECH × +                                                                                                    |                                         |                          |                                   |                    |                              | - 🗆 X                                                        |
|----------------------------------------------------------------------------------------------------|-----------------------------------------|--------------------------|-----------------------------------|--------------------|------------------------------|--------------------------------------------------------------|
| $\leftrightarrow$ $\rightarrow$ C $$ https://webacute.mount                                                                                                    | tnittany.org/cectest/s0000975744494182/ |                          |                                   |                    |                              | ☆ 0 0 :                                                      |
| E A<br>Return To Home                                                                                                    | Chart Do                                | ocument Orders Discharge |                                   | <b>//i</b><br>Sign | العان<br>الألي<br>Workload N | ⊟ 🏟<br>Menu Suspend                                          |
| <ul><li>Orders</li></ul>                                                                                                    |                                         |                          | SUBMIT                            | 1                  |                              | 0                                                            |
| CURRENT                                                                                                    | ENTER                                   | RECONCILE                | TRANSFER                          |                    | <b>T-Te</b><br>45, F<br>MRN# | st,Rachel<br>· 04/02/1973<br>M000002131                      |
|                                                                                                    | Add New                                 | Process Orders           |                                   |                    | ADM INO, 2N N2               | 86 -2                                                        |
| Favorites V Orders Sets V Q                                                                                                    | UA                                      |                          | Filter: All                       | •                  | 5ft 4in<br>235lb 0.204oz     | BSA:2.19m <sup>2</sup> Conf<br>BMI:40.3kg/m <sup>2</sup> VIP |
| XR ankle RT 2V<br>XR ankle RT 2V Stat                                                                                                    | we will type in 'UA'                    | Ordered 02/11/19 03:25   | 01/23/19 14:30                    |                    | Acc#<br>V00000067462         | Resus Status Not<br>Ordered<br>No Hx Avail                   |
| *Reason For Exam                                                                                                    | unable to bear weight                   |                          |                                   |                    | Search Chart                 | Q                                                            |
| Dortable                                                                                                    | Vec No.                                 |                          |                                   |                    | <b>†</b>                     |                                                              |
| V                                                                                                    |                                         |                          |                                   |                    | V <u>Allergies</u>           | ŕ                                                            |
| TR ankle LT 2V                                                                                                    |                                         |                          |                                   |                    | Macrolide Antibio            | tics Unknown                                                 |
| T O > XR ankle LT min 3V routin                                                                                                    | ie                                      |                          |                                   |                    | mivacurium                   | Vomiting                                                     |
| The second second secon | ne                                      |                          |                                   |                    | [seasonal]                   | Unknown                                                      |
|                                                                                                    |                                         |                          |                                   |                    | ♥ Vital Sign                 | ns                                                           |
|                                                                                                    |                                         |                          |                                   |                    |                              | 01/15/19<br>14:23                                            |
|                                                                                                    |                                         |                          |                                   |                    | BP                           | 132/64                                                       |
|                                                                                                    |                                         |                          |                                   |                    | Pulse                        | 86                                                           |
|                                                                                                    |                                         |                          | we will press the 'Enter' ke      | ev                 | Resp                         | 20                                                           |
|                                                                                                    |                                         |                          | the trice process circle inter in |                    | Temp                         | 98.8 F                                                       |
|                                                                                                    |                                         |                          |                                   |                    | 02 Sat                       | 100 *                                                        |

The next item you will order is a urinalysis, which can be found by typing in 'UA' and pressing the 'Enter' key. We will do this for you.

| Orders T-TES 45F - MEDITECH × +                                                                          |             |                                                | - 🗆 X                                                         |
|----------------------------------------------------------------------------------------------------|-------------|------------------------------------------------|---------------------------------------------------------------|
| $\leftarrow$ $\rightarrow$ C $\blacksquare$ https://webacute.mountnittany.org/cectest/s0000975744494182/ |             |                                                | ☆ ○ 🗊 :                                                       |
| Return To Home                                                                                           | ///<br>Sign | لا معنی اللہ اللہ اللہ اللہ اللہ اللہ اللہ الل | enu 🔅 😣                                                       |
| Orders                                                                                                   | SUBMIT 1    |                                                | 0                                                             |
| CURRENT V ENTER RECONCILE TRAN                                                                           | NSFER       | <b>T-Te</b> :<br>45, F ·<br>MPN#               | st,Rachel<br>04/02/1973                                       |
| Add New O Process Orders                                                                                 |             | ADM INO. 2N N28                                | 6 -2                                                          |
| Favorites V Orders Sets V Q UA                                                                           | All 🔻       | 5ft 4in<br>235lb 0.204oz                       | BSA:2.19m <sup>2</sup> Conf<br>BMI: 40.3kg/m <sup>2</sup> VIP |
| UA [Urine Dipstick, poc] [RC]                                                                            |             | Acc#<br>V00000067462                           | Resus Status Not<br>Ordered<br>No Hx Avail                    |
| Click on the chevron                                                                                     |             | Search Chart                                   | Q                                                             |
| click of the chevion                                                                                     |             | 1                                              |                                                               |
|                                                                                                    |             | ✓ <u>Allergies</u>                             | <b>^</b>                                                      |
|                                                                                                    |             | Macrolide Antibioti                            | cs Unknown                                                    |
|                                                                                                    |             | mivacurium                                     | Vomiting                                                      |
|                                                                                                    |             | V Vital Sign                                   | <u>5</u>                                                      |
|                                                                                                    |             | 0                                              | 01/15/19<br>4:23                                              |
|                                                                                                    |             | BP 1                                           | 32/64                                                         |
|                                                                                                    |             | Pulse 8                                        | 6                                                             |
|                                                                                                    |             | Resp 2                                         | 0                                                             |
|                                                                                                    |             | Iemp 9                                         | 00                                                            |
| L                                                                                                    |             | 02.300 1                                       | *                                                             |

There are three basic orders for a urinalysis.

<u>Urine Reflex Microscopic</u> will perform the urinalysis and the microscopic inspection if the urinalysis indicates this.

<u>Urine Reflex Microscopic and Culture if Indicated</u> will take the previous order a step further and culture the urine if indicated from the microscopic findings.

<u>The Point of Care Urinalysis</u> is most typically used in L&D and the ED setting. Click on the chevron to the left of 'UA' Microscopic & Culture if indicated.

| Orders T-TES 45F - MEDITECH ×                                                                                                    | +                        |                                |                         |                |             |         |                                               | - 🗆 X                                                       | X         |
|----------------------------------------------------------------------------------------------------|--------------------------|--------------------------------|-------------------------|----------------|-------------|---------|-----------------------------------------------|-------------------------------------------------------------|-----------|
| ← → C                                                                                                    | nountnittany.o           | org/cectest/s0000975744494182/ |                         |                |             |         |                                               | ☆ 0 0 :                                                     | :         |
| E &<br>Return To Home                                                                                                    |                          | Chart Do                       | cument Orders Discharge |                |             | // Sign | الساري<br>الاساري<br>Workload                 | ⊞ 🏟<br>Menu Suspen                                          | nd        |
| <ul><li>Orders</li></ul>                                                                                                    |                          |                                |                         |                | SUBMIT      | 1       |                                               |                                                             | Ð         |
| CURRENT                                                                                                    | -                        | ENTER                          | RECONCILE               |                | TRANSFER    |         | <b>T-T</b> (<br>45, F                         | • 04/02/1973                                                |           |
|                                                                                                    |                          | Add New                        | Process Orders          |                |             |         | ADM ING. 2N N2                                | 86 -2                                                       |           |
| Favorites   Orders Sets                                                                                                    | Q UA                     |                                |                         |                | Filter: All | •       | 5ft 4in<br>235lb 0.204oz                      | BSA:2.19m <sup>2</sup> Co<br>BMI: 40.3kg/m <sup>2</sup> VIF | onf<br>(P |
| Image: Second state       Image: Second state         Image: Second state       Image: Second state         Image: Second state       Image: Second state </td <td>oc] [RC]<br/>+Cult if Ind</td> <th>]</th> <td></td> <td></td> <td></td> <td></td> <td>Acc#<br/>V0000006746:</td> <td>2<br/>Resus Status Not<br/>Ordered<br/>No Hx Avail</td> <td>t</td> | oc] [RC]<br>+Cult if Ind | ]                              |                         |                |             |         | Acc#<br>V0000006746:                          | 2<br>Resus Status Not<br>Ordered<br>No Hx Avail             | t         |
| Urine rflx Micros+Cult if Ind Rout                                                                                                    | tine                     |                                | Uncollected             | 01/23/19 14:35 |             | ~       | Search Chart                                  | (                                                           | Q         |
| Urgent                                                                                                    |                          |                                |                         |                |             |         | *                                             |                                                             |           |
| Routine                                                                                                    |                          |                                |                         |                |             |         | • <u>Allergies</u>                            |                                                             |           |
| click in the checkbo                                                                                                    | ox ]                     |                                |                         |                |             | W       | Macrolide Antibio<br>mivacurium<br>[seasonal] | tics Unknown<br>Vomiting<br>Unknown                         | -         |
|                                                                                                    |                          |                                |                         |                |             |         | v • <u>Vital Sig</u>                          | <u>ns</u>                                                   |           |
|                                                                                                    |                          |                                |                         |                |             |         |                                               | 01/15/19<br>14:23                                           |           |
|                                                                                                    |                          |                                |                         |                |             |         | BP                                            | 132/64                                                      |           |
|                                                                                                    |                          |                                |                         |                |             |         | Pulse                                         | 86                                                          |           |
|                                                                                                    |                          |                                |                         |                |             |         | Resp                                          | 20                                                          |           |
|                                                                                                    |                          |                                |                         |                |             |         | Temp                                          | 98.8 F                                                      |           |
|                                                                                                    |                          |                                |                         |                |             |         | 02 Sat                                        | 100                                                         | *         |

From the various directions, click in the checkbox to the left of 'Routine'.

| Orders T-TES 45F - MEDITECH × | +                   |                          |                          |                |             |                   |                                         | - 0                                        | ×            |
|-------------------------------|---------------------|--------------------------|--------------------------|----------------|-------------|-------------------|-----------------------------------------|--------------------------------------------|--------------|
| ← → C 🔒 https://webacute.r    | mountnittany.org/ce | ctest/s0000975744494182/ |                          |                |             |                   |                                         | ☆ ○ (                                      | 0 :          |
| E A<br>Return To Home         |                     | Chart Di                 | ocument Orders Discharge |                |             | <b>//</b><br>Sign | الله الله الله الله الله الله الله الله | ⊞ 💠 s                                      | X<br>Suspend |
| • Orders                      |                     |                          |                          |                | SUBMIT      | 2                 |                                         |                                            | 0            |
| CURRENT                       | •                   | ENTER                    | RECONCILE                |                | TRANSFER    |                   | <b>T-T€</b><br>45, F<br>MRN≉            | •st,Rachel<br>• 04/02/1973<br>≰ M000002131 |              |
|                               |                     | Add New                  | Process Orders           |                |             |                   | ADM INO, 2N N2                          | .86 -2                                     |              |
| Favorites V Orders Sets V     | Q Search All        |                          |                          |                | Filter: All | •                 | 5ft 4in<br>235lb 0 204oz                | BSA:2.19m <sup>2</sup>                     | Conf         |
| 📝 🛯 🕻 UA [Urine Dipstick, p   | oc] [RC]            |                          |                          |                |             |                   | 23510 0.20402                           | Brit. 40.5kg/m-                            | ver Not      |
| ♥ OE > UA [Urine rflx Micros  | +Cult if Ind]       |                          | 1                        |                |             |                   | Acc#<br>V000006746:                     | 2 Ordered<br>No Hx Av                      | d<br>vail    |
| Routine                       | tine                | New                      | 02/11/19 03:25           | 01/23/19 14:35 |             | <i>₹</i> ≻        | Search Chart                            |                                            | Q            |
| 10-H                          |                     |                          |                          |                |             |                   | <b></b>                                 |                                            |              |
| · cau                         | L Tes               | NO                       |                          |                |             |                   | v <u>Allergies</u>                      |                                            |              |
| DE > UA [Urine rflx Microse   | copic]              | click the 'No' but       | ton                      |                |             |                   | Macrolide Antibic                       | tics Unknown                               |              |
|                               |                     |                          |                          |                |             |                   | mivacurium                              | Vomiting                                   | - 1          |
|                               |                     |                          |                          |                |             |                   | [seasonal]                              | Unknown                                    |              |
|                               |                     |                          |                          |                |             |                   | v • <u>Vital Sig</u>                    | <u>ns</u>                                  |              |
|                               |                     |                          |                          |                |             |                   |                                         | 01/15/19<br>14:23                          |              |
|                               |                     |                          |                          |                |             |                   | BP                                      | 132/64                                     |              |
|                               |                     |                          |                          |                |             |                   | Pulse                                   | 86                                         |              |
|                               |                     |                          |                          |                |             |                   | Resp                                    | 20                                         |              |
|                               |                     |                          |                          |                |             |                   | Temp                                    | 98.8 F                                     |              |
|                               |                     |                          |                          |                |             |                   | 02 Sat                                  | 100                                        |              |

Take a look at the orders. Cath has been pre-selected to 'No'. Click the 'No' button to de-select.

| Croders T-TES 45F - MEDITECH × +                                                                                                    |                                                 | - 🗆 X                                                        |
|----------------------------------------------------------------------------------------------------|-------------------------------------------------|--------------------------------------------------------------|
| ← → C  ihttps://webacute.mountnittany.org/cectest/s0000975744494182/                                                                                                    |                                                 | ☆ 0 0 :                                                      |
| E     Image: Chart     Image: Chart <thimage: chart<="" th="">     Image: Chart     Image: Chart&lt;</thimage:>                                                                                                    | l 🖾 🚺                                           | enu 🔅 😣                                                      |
| • Orders SUBMIT 2                                                                                                    |                                                 | 0                                                            |
| CURRENT TRANSFER                                                                                                    | <b>T-Te</b> :<br>45, F ·<br>MRN#                | st,Rachel<br>04/02/1973<br>M000002131                        |
| Add New  O Process Orders                                                                                                    | ADM INO, 2N N28                                 | 6 -2                                                         |
| Favorites <ul> <li>Orders</li> <li>Sets</li> <li>Q</li> <li>Search All</li> <li>Filter:</li> <li>All</li> <li>All</li></ul>                                                                                                    | 5ft 4in<br>235lb 0.204oz                        | BSA:2.19m <sup>2</sup> Conf<br>BMI:40.3kg/m <sup>2</sup> VIP |
| UA [Urine Dipstick, poc] [RC]                                                                                                    | Acc#<br>V00000067462                            | Resus Status Not<br>Ordered<br>No Hx Avail                   |
| Unne rfix Micros+Cult if Ind Routine Uncollected 01/23/19 14:35                                                                                                    | Search Chart                                    | Q                                                            |
|                                                                                                    | •                                               |                                                              |
|                                                                                                    | V <u>Allergies</u>                              | Â                                                            |
| Image: Second contract of the second contract of the second contract of t | Macrolide Antibioti<br>mivacurium<br>[seasonal] | ics Unknown<br>Vomiting<br>Unknown                           |
|                                                                                                    | v Vital Sign                                    | 1 <u>5</u>                                                   |
|                                                                                                    | C<br>1                                          | 01/15/19<br>14:23                                            |
|                                                                                                    | BP 1                                            | .32/64                                                       |
|                                                                                                    | Pulse 8                                         | 36                                                           |
|                                                                                                    | Resp 2                                          | 20                                                           |
|                                                                                                    | 02 Sat 2                                        | 1000 -                                                       |

Notice the order changed from green to red, indicating that the Cath question must be answered in order to satisfy the requirements for this order. Select 'Yes' only if you want the urinalysis to come from a catheter, otherwise it will be collected via clean catch. Please note that if you have a patient that does not have a catheter, but select 'Yes', the nurses will straight cath.

Click the 'No' button for Cath.

| Orders T-TES 45F - MEDITECH X                                                                                                    | +                         |                             |                         |                |             |                            | - 🗆 X                                                         |
|----------------------------------------------------------------------------------------------------|---------------------------|-----------------------------|-------------------------|----------------|-------------|----------------------------|---------------------------------------------------------------|
| $\leftrightarrow$ $\rightarrow$ C $$ https://webacute.m                                                                                                    | nountnittany.org/o        | ectest/s0000975744494182/   |                         |                |             |                            | ☆ ○ 🗊 :                                                       |
| E A<br>Return To Home                                                                                                    |                           | Chart Do                    | cument Orders Discharge |                |             | Workload                   | ⊞ 🛊<br>Menu Suspend                                           |
| <ul><li>Orders</li></ul>                                                                                                    |                           |                             |                         |                | SUBMIT 2    |                            | 0                                                             |
| CURRENT                                                                                                    | •                         | ENTER                       | RECONCILE               |                | TRANSFER    | <b>T-T</b><br>45, F<br>MRN | est,Rachel<br>+ 04/02/1973<br># M000002131                    |
|                                                                                                    |                           | Add New                     | Process Orders          |                |             | ADM INO, 2N N              | 286 -2                                                        |
| Favorites   Orders Sets                                                                                                    | Q Search All              |                             |                         |                | Filter: All | 5ft 4in<br>235lb 0.204oz   | BSA:2.19m <sup>2</sup> Conf<br>BMI: 40.3kg/m <sup>2</sup> VIP |
| Image: Second state       Image: Second state         Image: Second state       Image: Second state         Image: Second state       Image: Second state </td <td>ec] [RC<br/>+Cult if Click</td> <th>k in the 'Search All' field</th> <td>1</td> <td></td> <td></td> <td>Acc#<br/>V0000006746</td> <td>52<br/>Resus Status Not<br/>Ordered<br/>No Hx Avail</td> | ec] [RC<br>+Cult if Click | k in the 'Search All' field | 1                       |                |             | Acc#<br>V0000006746        | 52<br>Resus Status Not<br>Ordered<br>No Hx Avail              |
| Urine rflx Micros+Cult if Ind Rout                                                                                                    | ine                       | New                         | Uncollected             | 01/23/19 14:35 | ~           | Search Chart               | Q                                                             |
|                                                                                                    |                           | incom.                      | 02/11/19 03:23          |                | М           | <b></b>                    | M L                                                           |
| *Cath                                                                                                    | Yes                       | No                          |                         |                |             | - v <u>Allergies</u>       | A                                                             |
| 📝 📭 🕻 UA [Urine rflx Microso                                                                                                    | copic]                    |                             |                         |                |             | Macrolide Antibi           | otics Unknown                                                 |
|                                                                                                    |                           |                             |                         |                |             | mivacurium                 | Vomiting                                                      |
|                                                                                                    |                           |                             |                         |                |             | [seasonal]                 | Unknown                                                       |
|                                                                                                    |                           |                             |                         |                |             | Vital Sig                  | <u>gns</u>                                                    |
|                                                                                                    |                           |                             |                         |                |             |                            | 01/15/19<br>14:23                                             |
|                                                                                                    |                           |                             |                         |                |             | BP                         | 132/64                                                        |
|                                                                                                    |                           |                             |                         |                |             | Pulse                      | 86                                                            |
|                                                                                                    |                           |                             |                         |                |             | Resp                       | 20                                                            |
|                                                                                                    |                           |                             |                         |                |             | Temp                       | 98.8 F                                                        |
|                                                                                                    |                           |                             |                         |                |             | 02 Sat                     | 100 *                                                         |

Next, we'll take a look at a nursing order. Click in the 'Search All' field once again to continue ordering.

| Orders T-TES 45F - MEDITECH × +                                                                                                    |                       |                          |                |               |                               | - 🗆 X                                                        |
|----------------------------------------------------------------------------------------------------|-----------------------|--------------------------|----------------|---------------|-------------------------------|--------------------------------------------------------------|
| ← → C 🔒 https://webacute.mountnittany.org/cectes                                                                                                    | st/s0000975744494182/ |                          |                |               |                               | ☆ ○ 🗊 :                                                      |
| E A<br>Return To Home                                                                                                    | Chart D               | ocument Orders Discharge |                | //au<br>Sign  | العالي (1)<br>S<br>Workload / | i <b>⊟</b> ✿ &<br>Aenu Suspend                               |
| Orders                                                                                                    |                       |                          |                | SUBMIT 2      |                               | 0                                                            |
| CURRENT                                                                                                    | ENTER                 | RECONCILE                | -              | TRANSFER      | <b>T-Te</b><br>45, F<br>MRN#  | est,Rachel<br>• 04/02/1973<br>• 000002131                    |
|                                                                                                    | Add New               | Process Orders           |                |               | ADM INO. 2N N2                | 86 -2                                                        |
| Favorites V Orders Sets V pulse                                                                                                    |                       |                          |                | Filter: All 🔻 | 5ft 4in<br>235lb 0.204oz      | BSA:2.19m <sup>2</sup> Conf<br>BMI:40.3kg/m <sup>2</sup> VIP |
| Image: Second state of the second state of the second | type in 'pulse'       | la was                   |                |               | Acc#<br>V0000067462           | Resus Status Not<br>Ordered<br>No Hx Avail                   |
| Urine rflx Micros+Cult if Ind Routine                                                                                                    | New                   | Uncollected              | 01/23/19 14:35 | ~             | Search Chart                  | Q                                                            |
|                                                                                                    |                       | 02/11/19 05:29           |                | M             | 1                             | NG                                                           |
| *Cath                                                                                                    | 0                     |                          |                |               | ✓ <u>Allergies</u>            | Â                                                            |
| OE > UA [Urine rflx Microscopic]                                                                                                    |                       |                          |                |               | Macrolide Antibio             | tics Unknown                                                 |
|                                                                                                    |                       |                          |                |               | mivacurium                    | Vomiting                                                     |
|                                                                                                    |                       |                          |                |               | [seasonal]                    | Unknown                                                      |
|                                                                                                    |                       |                          |                |               | • <u>Vital Sig</u>            | ns                                                           |
|                                                                                                    |                       |                          |                |               |                               | 01/15/19<br>14:23                                            |
|                                                                                                    |                       |                          |                |               | BP                            | 132/64                                                       |
|                                                                                                    |                       |                          |                |               | Pulse                         | 86                                                           |
|                                                                                                    |                       |                          |                |               | Resp                          | 20                                                           |
|                                                                                                    |                       |                          |                |               | Temp                          | 98.8 F                                                       |
|                                                                                                    |                       |                          |                |               | 02 Sat                        | 100                                                          |

We will type in 'pulse' for you.

| Croders T-TES 45F - MEDITECH × +                                                            |                          |                                                               | - 🗆 X                                      |
|---------------------------------------------------------------------------------------------|--------------------------|---------------------------------------------------------------|--------------------------------------------|
| ← → C                                                                                       |                          |                                                               | ☆ ○ 🚺 :                                    |
| E     Image: Chart     Image: Chart     Image: Chart       Return To     Home     Discharge | / <b>A</b><br>Sign       | العن العن العن العن العن العن العن العن                       | E 🔅 😣                                      |
| • Orders SUBI                                                                               | MIT 2                    |                                                               | 0                                          |
| CURRENT TRANSFER                                                                            | R                        | <b>T-Te</b><br>45, F                                          | st,Rachel<br>• 04/02/1973<br>M000002131    |
| Add New O Process Orders                                                                    | ADM INO. 2N N28          | 36 -2                                                         |                                            |
| Favorites V Orders Sets V Q pulse                                                           | 5ft 4in<br>235lb 0.204oz | BSA:2.19m <sup>2</sup> Conf<br>BMI: 40.3kg/m <sup>2</sup> VIP |                                            |
| Pulse Oximetry [RC]                                                                         |                          | Acc#<br>V0000067462                                           | Resus Status Not<br>Ordered<br>No Hx Avail |
|                                                                                             |                          | Search Chart                                                  | Q                                          |
| Assess Pulses at & distal punc [RC]                                                         |                          | <b>*</b>                                                      |                                            |
| Doppler for pulses [RC]                                                                     |                          | ✓ <u>Allergies</u>                                            |                                            |
| ▶ Nocturnal Pulse Oximetry [Pulse Ox Overnight Study] [RT]                                  |                          |                                                               |                                            |
| Size Wise Pulseate Air Mattress [SP]                                                        |                          | Macrolide Antibiot                                            | ics Unknown                                |
|                                                                                             |                          | [seasonal]                                                    | Unknown                                    |
|                                                                                             |                          | v • <u>Vital Sigr</u>                                         | <u>15</u>                                  |
|                                                                                             |                          |                                                               | 01/15/19<br>14:23                          |
|                                                                                             |                          | BP                                                            | 132/64                                     |
|                                                                                             |                          | Pulse                                                         | 36                                         |
|                                                                                             |                          | Resp                                                          | 20                                         |
|                                                                                             |                          | Temp 9                                                        | 38.8 F                                     |
|                                                                                             |                          | UZ Dat                                                        | *                                          |

Each of these orders has abbreviations in brackets.

Nursing orders fall under Routine Care, or 'RC'. Respiratory Therapy and Sterile Processing are the other designations for the orders on this page, as denoted by 'RT' and 'SP', respectively.

Click on the chevron to the left of 'Pulse Oximetry'.

| Orders T-TES 45F - MEDITECH × +                                                                                                    |               |                         |                |             |            |                            | - 🗆 X                                                        |
|----------------------------------------------------------------------------------------------------|---------------|-------------------------|----------------|-------------|------------|----------------------------|--------------------------------------------------------------|
| ← → C                                                                                                    | 975744494182/ |                         |                |             |            |                            | ☆ ○ 🚺 :                                                      |
| E A<br>Return To Home                                                                                                    | Chart Doc     | urment Orders Discharge |                |             | //<br>Sign | ٹی ا<br>ک<br>Workload      | ⊞ 🛊<br>Menu Suspend                                          |
| Orders                                                                                                    |               |                         |                | SUBMIT      | 2          |                            | 0                                                            |
| CURRENT - EN                                                                                                    | ITER          | RECONCILE               |                | TRANSFER    |            | <b>T-T</b><br>45, F<br>MRN | est,Rachel<br>· 04/02/1973<br># M000002131                   |
|                                                                                                    | Add New       | Process Orders          |                |             |            | ADM INO, 2N N              | 286 -2                                                       |
| Favorites V Orders Sets V Q pulse                                                                                                    |               |                         |                | Filter: All | •          | 5ft 4in<br>235lb 0.204oz   | BSA:2.19m <sup>2</sup> Conf<br>BMI:40.3kg/m <sup>2</sup> VIP |
| Image: Second state of the second state of the second state of     |               |                         |                |             |            |                            | Resus Status Not                                             |
| Pulse Oximetry [RC] PERUNIT                                                                                                    |               | Active                  | 01/23/19 14:35 |             |            | V0000006746                | 2 Ordered<br>No Hx Avail                                     |
|                                                                                                    |               | Active                  | 01/14/19 07:5  | 8           | \$7        | Search Chart               | 0                                                            |
|                                                                                                    |               |                         |                |             |            |                            | N G                                                          |
| DAILY                                                                                                    |               |                         |                |             | 슙          |                            |                                                              |
| ONCE                                                                                                    |               |                         |                |             |            | ✓ <u>Allergies</u>         |                                                              |
| click in the checkbox                                                                                                    |               |                         |                |             | Û          | Macrolide Antibie          | otics Unknown                                                |
| [RT]                                                                                                    |               |                         |                |             |            | mivacurium                 | Vomiting                                                     |
| Z O∃ > Ambulatory Pulse Ox [RC]                                                                                                    |               |                         |                |             |            | [seasonal]                 | Unknown                                                      |
| Sector State State S     |               |                         |                |             |            | ✓ • <u>Vital Sic</u>       | <u>jns</u>                                                   |
| Doppler for pulses [RC]                                                                                                    |               |                         |                |             |            |                            | 014540                                                       |
| Solution of the second state of the second state of the second sta | Study] [RT]   |                         |                |             |            |                            | 14:23                                                        |
|                                                                                                    |               |                         |                |             |            | BP                         | 132/64                                                       |
|                                                                                                    |               |                         |                |             |            | Pulse                      | 86                                                           |
|                                                                                                    |               |                         |                |             |            | Resp                       | 20                                                           |
|                                                                                                    |               |                         |                |             |            |                            | 98.8 F                                                       |
|                                                                                                    |               |                         |                |             |            | UZ DAL                     | 100                                                          |

To have the Pulse Ox done per unit protocol, you will need to change the direction of one of these orders. Selecting PER UNIT will ensure that the patient is getting their Pulse Ox checked according to the unit policies, which varies depending on the unit the patient is placed on or transferred to. This can be beneficial if your patient begins in ICU, but their condition improves and they are transferred to a medical floor. To order this, click in the checkbox to the left of 'DAILY'.

| Orders T-TES 45F - MEDITECH × +                                          |                                                       |                    |                          |                |            |                     |                             | - 🗆 X                                      |
|--------------------------------------------------------------------------|-------------------------------------------------------|--------------------|--------------------------|----------------|------------|---------------------|-----------------------------|--------------------------------------------|
| $\leftrightarrow$ $\rightarrow$ C $\blacksquare$ https://webacute.mountm | hittany.org/cectest/s                                 | .0000975744494182/ |                          |                |            |                     |                             | ☆ ○   ① :                                  |
| E A<br>Return To Home                                                    |                                                       | Chart D            | ocument Orders Discharge |                |            | <b>//11</b><br>Sign | لاست<br>خ<br>Workload       | ⊞ 🛊<br>Menu Suspend                        |
| <ul><li>Orders</li></ul>                                                 |                                                       |                    |                          |                | s          |                     |                             | 0                                          |
| CURRENT                                                                  |                                                       | ENTER              | RECONCILE                |                | TRANS      | SFER                | <b>T-T</b><br>45, F<br>MRN: | est,Rachel<br>· 04/02/1973<br># M000002131 |
|                                                                          | Add New   Process Orders                              |                    |                          |                |            |                     | ADM ING. 2N. N              | 286 -2                                     |
| Favorites 💌 Orders Sets 💌 Q                                              | Search All                                            |                    |                          |                | Filter: Al |                     | 5ft 4in                     | BSA:2.19m <sup>2</sup> Conf                |
| CE > Dulse Ovimetry [RC]                                                 |                                                       |                    |                          |                |            |                     | 235lb 0.204oz               | BMI: 40.3kg/m <sup>2</sup> VIP             |
| Pulse Oximetry [RC] PERUNIT                                              |                                                       |                    | Active                   | 01/23/19 14:35 |            |                     | Acc#<br>V0000006746         | Resus Status Not<br>Ordered                |
| Pulse Oximetry [RC] .CONTINUOUS                                          | Pulse Oximetry [RC] .CONTINUOUS Active 01/14/19 07:58 |                    |                          |                |            |                     | (                           | No Hx Avail                                |
| DAILY                                                                    |                                                       | New                | 02/11/19 03:25           |                |            | 다                   | Search Chart                | Q,                                         |
| Click on 'DAILY'                                                         | [RT]                                                  |                    |                          |                |            |                     | ★ Allergies                 |                                            |
| 📝 👀 🕻 Assess Pulses at & distal p                                        | unc [RC]                                              |                    |                          |                |            |                     | Macrolide Antibio           | otics Unknown                              |
| Doppler for pulses [RC]                                                  |                                                       |                    |                          |                |            |                     | mivacurium                  | Vomiting                                   |
| ■ OE > Nocturnal Pulse Oximetry [                                        | Pulse Ox Overi                                        | night Study] [RT]  |                          |                |            |                     | [seasonal]                  | UIKIOWI                                    |
| ☐ 0= > Size Wise Pulseate Air Matt                                       | tress [SD]                                            |                    |                          |                |            |                     | • <u>Vital Sic</u>          | <u>Jns</u>                                 |
|                                                                          | 1035[01]                                              |                    |                          |                |            |                     |                             | 01/15/19<br>14:23                          |
|                                                                          |                                                       |                    |                          |                |            |                     | BP                          | 132/64                                     |
|                                                                          |                                                       |                    |                          |                |            |                     | Pulse                       | 86                                         |
|                                                                          |                                                       |                    |                          |                |            |                     | Resp                        | 20                                         |
|                                                                          |                                                       |                    |                          |                |            |                     | Temp                        | 98.8 F                                     |
|                                                                          |                                                       |                    |                          |                |            |                     | 02 Sat                      | 100                                        |

Click directly on the word 'DAILY'.

| Orders T-TES 45F - MEDITECH × +                        |                   |                        |                |             |                     |                                       | - 0                                                  | Х           |
|--------------------------------------------------------|-------------------|------------------------|----------------|-------------|---------------------|---------------------------------------|------------------------------------------------------|-------------|
| ← → C 🔒 https://webacute.mountnittany.org/cectest/s000 | 0975744494182/    |                        |                |             |                     |                                       | ☆ ○ (                                                |             |
| Return To Home                                         | Chart Doc         | ument Orders Discharge |                |             | <b>//11</b><br>Sign | لاستان<br>ک<br>Workload               | ⊞ 🏟 St                                               | ×<br>uspend |
| Orders                                                 |                   |                        |                | SUBMIT      | 3                   |                                       |                                                      | 0           |
| CURRENT V                                              | NTER              | RECONCILE              |                | TRANSFER    |                     | <b>T-T</b><br>45, F<br>MRN            | est,Rachel . 04/02/1973 # M000002131                 |             |
|                                                        | Add New           | Process Orders         |                |             |                     | ADM INO, 2N N2                        | 286 -2                                               |             |
| Favorites V Orders Sets V Q Search All                 |                   |                        |                | Filter: All | •                   | 5ft 4in<br>235lb 0.204oz              | BSA:2.19m <sup>2</sup><br>BMI: 40.3kg/m <sup>2</sup> | Conf<br>VIP |
| Dise Oximetry [RC]                                     |                   |                        |                |             |                     | Acc#                                  | Resus Statu                                          | s Not       |
| Pulse Oximetry [RC] PERUNIT                            |                   | Active                 | 01/23/19 14:35 |             |                     | V000006746                            | 2 Ordered                                            | ail         |
| PRU PERU                                               | * New             | 02/11/19 03:25         | 01/14/19 07:58 |             | ŝ                   | Search Chart                          |                                                      | Q           |
|                                                        |                   |                        |                |             | 13                  | · · · · · · · · · · · · · · · · · · · |                                                      |             |
| we will type in 'PERU'                                 |                   |                        |                |             |                     | v <u>Allergies</u>                    |                                                      |             |
|                                                        |                   |                        |                |             |                     | Macrolide Antibio                     | otics Unknown                                        |             |
| GE > Doppler for nulses [RC]                           |                   |                        |                |             |                     | mivacurium                            | Vomiting                                             | - 1         |
|                                                        | ht Ctudul [DT]    |                        |                |             |                     | [seasonal]                            | Unknown                                              | _           |
|                                                        | וור סנטטאָן [ארן] |                        |                |             |                     | ♥ Vital Sig                           | <u>jns</u>                                           |             |
| Size Wise Pulseate Air Mattress [SP]                   |                   |                        |                |             |                     |                                       | 01/15/19                                             |             |
|                                                        |                   |                        |                |             |                     | -                                     | 14:23                                                |             |
|                                                        |                   |                        |                |             |                     | Pulse                                 | 132/04                                               |             |
|                                                        |                   |                        |                |             |                     | Resp                                  | 20                                                   |             |
|                                                        |                   |                        |                |             |                     | Temp                                  | 98.8 F                                               |             |
|                                                        |                   |                        |                |             |                     | 02 Sat                                | 100                                                  |             |

This brings up a search bar for the frequency. We will type in 'PERU'.

| Orders T-TES 45F - MEDITECH ×                                | +                       |                      |                 |                       |               |        |        |               |                             | - C                                                  | X             |
|--------------------------------------------------------------|-------------------------|----------------------|-----------------|-----------------------|---------------|--------|--------|---------------|-----------------------------|------------------------------------------------------|---------------|
| $\leftrightarrow$ $\rightarrow$ C $\cong$ https://webacute.m | nountnittany.org/cectes | t/s0000975744494182/ |                 |                       |               |        |        |               |                             | ☆ 0                                                  | <b>0</b> :    |
| E A<br>Return To Home                                        |                         | Chart                | Document Orders | <b>L</b><br>Discharge |               |        |        | ///II<br>Sign | السالي 1<br>خ<br>Workload   | ⊞ 🏟                                                  | X<br>Suspend  |
| • Orders                                                     |                         |                      |                 |                       |               | ſ      | SUBMIT | 3             |                             |                                                      | 0             |
| CURRENT                                                      | •                       | ENTER                |                 | RECONCILE             |               | T      | ANSFER |               | <b>T-T</b><br>45, F<br>MRN: | est,Rachel · 04/02/1973 # M000002131                 |               |
|                                                              |                         | Add New              | Process         | Orders                |               |        |        |               | ADM INO, 2N N2              | 286 -2                                               |               |
| Favorites V Orders Sets V                                    | Q Search All            |                      |                 |                       |               | Filter | All    | Ŧ             | 5ft 4in<br>235lb 0.204oz    | BSA:2.19m <sup>2</sup><br>BMI: 40.3kg/m <sup>2</sup> | Conf<br>2 VIP |
| Pulse Oximetry [RC]                                          |                         |                      |                 |                       |               |        |        |               |                             | Resus Sta                                            | tus Not       |
| Pulse Oximetry [RC] PERUNIT                                  |                         |                      | Active          | C                     | 1/23/19 14:35 |        |        |               | Acc#<br>V0000006746         | 2 Orden                                              | ed<br>Avail   |
| Pulse Oximetry [RC] .CONTINUOU                               | JS                      | * Now                | Active          | 02/11/10 02:25        | 01/14/19      | 07:58  |        | ~             | Count Churd                 | Notixy                                               | - vali        |
| NOW                                                          | •                       | New                  |                 | 02/11/19 03.25        |               |        |        | M             |                             | N A                                                  | ų             |
| PC                                                           | / [RT]                  |                      |                 |                       |               |        |        |               | ✓     Allergies             |                                                      |               |
| PERUNIT                                                      | punc [RC]               |                      |                 |                       |               |        |        |               | Macrolide Antibio           | otics Unknown                                        |               |
|                                                              | UT2                     |                      |                 |                       |               |        |        |               | [seasonal]                  | Unknown                                              |               |
|                                                              | ulse Ox Ove             | ernight Study] [RT]  |                 |                       |               |        |        |               | ✓ • <u>Vital Sig</u>        | 1 <u>n5</u>                                          |               |
| Image: Size Wise Pulseate Air                                | Mattress [SP]           |                      |                 |                       |               |        |        |               |                             | 01/15/19                                             |               |
|                                                              |                         |                      |                 |                       |               |        |        |               |                             | 14:23                                                |               |
|                                                              |                         |                      |                 |                       |               |        |        |               | BP                          | 132/64                                               |               |
|                                                              |                         |                      |                 |                       |               |        |        |               | Resp                        | 20                                                   |               |
|                                                              |                         |                      |                 |                       |               |        |        |               | Temp                        | 98.8 F                                               |               |
|                                                              |                         |                      |                 |                       |               |        |        |               | 02 Sat                      | 100                                                  |               |

Select 'PERUNIT'.

| Orders T-TES 45F - MEDITECH × +                                                                                                    |                                         |                          |                |                 |                                                   | - 🗆 X                                                           |
|----------------------------------------------------------------------------------------------------|-----------------------------------------|--------------------------|----------------|-----------------|---------------------------------------------------|-----------------------------------------------------------------|
| ← → C 🔒 https://webacute.mount                                                                                                    | tnittany.org/cectest/s0000975744494182/ |                          |                |                 |                                                   | ☆ ◎ 🚺 :                                                         |
| E A<br>Return To Home                                                                                                    | Chart D                                 | ocument Orders Discharge |                | <b>K</b><br>SI  | gn Workload                                       | ⊞ 🏟 😣<br><sub>Menu</sub>                                        |
| <ul><li>Orders</li></ul>                                                                                                    |                                         |                          |                | SUBMIT 1        |                                                   | 0                                                               |
| CURRENT                                                                                                    | ENTER                                   | RECONCILE                |                | TRANSFER        | <b>T</b><br>4!<br>M                               | <b>-Test,Rachel</b><br>5, F · 04/02/1973<br>RN# M000002131      |
|                                                                                                    | Add New                                 | Process Orders           |                |                 | ADM INO, 2N                                       | N286 -2                                                         |
| Favorites V Orders Sets V Q                                                                                                    | UA                                      |                          |                | Filter: All     | <ul> <li>5ft 4in</li> <li>235lb 0.2040</li> </ul> | z BSA:2.19m <sup>2</sup> Conf<br>BMI: 40.3kg/m <sup>2</sup> VIP |
| XR ankle RT 2V<br>XR ankle RT 2V Stat                                                                                                    | we will type in 'UA'                    | Ordered 02/11/19 03:25   | 01/23/19 14:30 | 4               | Acc#<br>V0000006                                  | 7462 Resus Status Not<br>Ordered<br>No Hx Avail                 |
| *Reason For Exam                                                                                                    | unable to bear weight                   |                          |                |                 | Search Chart                                      | Q                                                               |
|                                                                                                    |                                         |                          |                |                 | •                                                 | j 📈 🕞                                                           |
| Portable                                                                                                    | Yes No                                  |                          |                |                 | v <u>Allergi</u>                                  | es                                                              |
| Image: State of the state of the state                                 | ie                                      |                          |                |                 | Macrolide An<br>mivacurium                        | tibiotics Unknown<br>Vomiting                                   |
| The second second secon | ne                                      |                          |                |                 | [seasonal]                                        | Unknown                                                         |
|                                                                                                    |                                         |                          |                |                 | <ul> <li>✓ • <u>Vital</u></li> </ul>              | <u>Signs</u>                                                    |
|                                                                                                    |                                         |                          |                |                 |                                                   | 01/15/19<br>14:23                                               |
|                                                                                                    |                                         |                          |                |                 | ВР                                                | 132/64                                                          |
|                                                                                                    |                                         |                          |                |                 | Pulse                                             | 86                                                              |
|                                                                                                    |                                         |                          | we will press  | the 'Enter' key | Resp                                              | 20                                                              |
|                                                                                                    |                                         |                          | ine mit press  | the Enter hey   | Temp                                              | 98.8 F                                                          |
|                                                                                                    |                                         |                          |                |                 | O2 Sat                                            | 100 *                                                           |

Next you want to order a head CT. To find CTs, use the same structure you used to find the X-rays. Type CT, followed by the part of the body you'd like an image of. In the 'Search All' field we will type in 'CT, space, head'.

| C Interclice     Raturn To     Raturn To     C     Interclice     C     Interclice     C     Interclice     Interclice                                                                                                    | Orders T-TES 45F - MEDITECH X                                                                                                    | +                   |                          |                         |             |                     |                                                                                                    | - 🗆 X                                                        | ×        |
|----------------------------------------------------------------------------------------------------|----------------------------------------------------------------------------------------------------|---------------------|--------------------------|-------------------------|-------------|---------------------|----------------------------------------------------------------------------------------------------|--------------------------------------------------------------|----------|
| ReLIN TO   Works     O'Orders     CURRENT     ENTER     RECONCILE     To Test, Rachel   4, Contess     Add New        Process Orders     Add New        Process Orders        Add New           Process Orders        Add New           Process Orders           Add New              Process Orders           Add New              Process Orders                 Process Orders                                                                                                    <                                                                                                    | $\leftrightarrow$ $\rightarrow$ C $$ https://webacute.r                                                                                                    | mountnittany.org/ce | ctest/s0000975744494182/ |                         |             |                     |                                                                                                    | ☆ ○ ① :                                                      | :        |
| • Orders       SUBHT       0       T-Test,Rachel<br>45, F. 404/021973         • Orders       Add New       • Process Orders       ADM INO, 24 N285 - 2         • wwithes • Orders       Filter:       All       • Extraction of the sets • Q (T head)       Extraction of the sets • Q (T head)                                                                                                    | E A<br>Return To Home                                                                                                    |                     | Chart Do                 | cument Orders Discharge |             | <b>//au</b><br>Sign | لا العام العام العام العام العام العام العام العام العام العام العام العام العام العام العام العام العام العام<br>Workload M | ⊞ 🛊<br>Menu Suspen                                           | nd       |
| CURRENT • ENTER RECONCILE TRNISFER 45, F 43/02/1973   MON IND, 2N N286 - 2 Stating and and and and and and and and and and                                                                                                    | • Orders                                                                                                    |                     |                          |                         | SUB         | MIT 3               |                                                                                                    | 0                                                            | Ð        |
| Add New Process Orders     Pavorites C Thead </th <th>CURRENT</th> <th>•</th> <th>ENTER</th> <th>RECONCILE</th> <th>TRANSFE</th> <th>R</th> <th><b>T-Te</b><br/>45, F<br/>MRN#</th> <th>• 04/02/1973</th> <th></th>                                                                                                    | CURRENT                                                                                                    | •                   | ENTER                    | RECONCILE               | TRANSFE     | R                   | <b>T-Te</b><br>45, F<br>MRN#                                                                                                 | • 04/02/1973                                                 |          |
| Pavortes       v Orders       Sets       Q CT head       Filter: All       St 4 in Status 1000       Status 1000         Image: Contract of the chevron participation       Image: Contract of the chevron participation       Search Chert       Q         Image: Cont bead/brain wo con       Image: Contract of the chevron participation       Image: Contract of the chevron participation       Search Chert       Q         Image: Cont bead/brain wo con       Image: Contract of the chevron participation       Image: Contract of the chevron participation       Image: Contract of the chevron participation       Image: Contract of the chevron participation         Image: Cont bead/brain wo con       Image: Contract of the chevron participation       Image: Contract of the chevron participation       Image: Contract of the chevron participation         Image: Cont bead/brain wo con       Image: Contract of the chevron participation       Image: Contract of the chevron participation       Image: Contract of the chevron participation       Image: Contract of the chevron participation         Image: Cont bead/brain wo con       Image: Contract of the chevron participation       Image: Contract of the chevron participation       Image: Contract of the chevron participation         Image: Cont bead/brain wo con       Image: Contract of the chevron participation       Image: Contract of the chevron participation       Image: Contract of the chevron participation         Image: Cont bead/brain wo con       Image: Contract                                                                                                    |                                                                                                    | ADM INO, 2N N2      | 86 -2                    | 002131                  |             |                     |                                                                                                    |                                                              |          |
| Image: Contract of the add/brain wo /w contract     Image: Contract of the add/brain wo contract     Image: Contract of the add/brain wo contract     Image: Contract of the add/brain wo contract     Image: Contract of the add/brain wo contract     Image: Contract of the add/brain wo contract     Image: Contract of the add/brain wo contract     Image: Contract of the add/brain wo contract     Image: Contract of the add/brain wo contract     Image: Contract of the add/brain wo contract     Image: Contract of the add/brain wo contract     Image: Contract of the add/brain wo contract     Image: Contract of the add/brain wo cont     Image: Contract of the add/brain wo cont                                                                                                    | Favorites   Orders Sets                                                                                                    | Q CT head           |                          |                         | Filter: All | •                   | 5ft 4in<br>235lb 0.204oz                                                                                                    | BSA:2.19m <sup>2</sup> Cor<br>BMI: 40.3kg/m <sup>2</sup> VIP | onf<br>P |
| Image: Circle of effective in effective in effectiv | CT head/brain wo/w                                                                                                    | ron                 |                          |                         |             |                     | Acc#<br>V00000067462                                                                                                    | Resus Status Not<br>Ordered<br>No Hx Avail                   | t        |
| Image: Section of the add/brain we con     Image: Section of the add/brain we con     Macrolide Antibiotics     Macrolide Antibiotics   Unknown   mivacurium   Voniting   [seasonal]   Unknown   Image: Section of the add/brain we con     Image: Section of the add/brain we con     Macrolide Antibiotics   Unknown   Image: Section of the add/brain we con     Image: Section of the add/brain we con     Image: Section of the add/brain we con     Macrolide Antibiotics   Unknown   Image: Section of the add/brain we con     Image: Section of the add/brain we con     Image: Section of the add/brain we con <th></th> <td>on</td> <td></td> <td></td> <td></td> <td></td> <td>Search Chart</td> <td>C</td> <td>Q</td>                                                                                                    |                                                                                                    | on                  |                          |                         |             |                     | Search Chart                                                                                                    | C                                                            | Q        |
| Image: CT head/brain wo con       ✓       Allergies         Macrolide Antibiotics       Unknown         mivacurium       Vomiting         [seasonal]       Unknown         V       • Vital Signs         BP       132/64         Pulse       86         Resp       20         Temp       98.8 F         100                                                                                                    | <b>O O O C</b> T head/brain w con                                                                                                    |                     |                          |                         |             |                     | <b>†</b>                                                                                                    |                                                              |          |
| Macrolide Antibiotics       Unknown         mivacurium       Vomiting         [seasonal]       Unknown         V       • Vital Signs         BP       01/15/19<br>14:23         BP       132/64         Pulse       86         Resp       20         Temp       98.8 F         D2 Sat       100                                                                                                    | Image: CT head/brain wo control in the second second s | n                   |                          |                         |             |                     | v <u>Allergies</u>                                                                                                    |                                                              |          |
| 01/15/19         14:23         BP       132/64         Pulse       86         Resp       20         Temp       98.8 F         02.55t       100                                                                                                    |                                                                                                    |                     |                          |                         |             |                     | Macrolide Antibio<br>mivacurium<br>[seasonal]                                                                                | tics Unknown<br>Vomiting<br>Unknown                          |          |
| BP       132/64         Pulse       86         Resp       20         Temp       98.8 F         02 Sat       100                                                                                                    |                                                                                                    |                     |                          |                         |             |                     | h.                                                                                                    | 01/15/19<br>14:23                                            |          |
| Pulse         86           Resp         20           Temp         98.8 F           02 Sate         100                                                                                                    |                                                                                                    |                     |                          |                         |             |                     | BP                                                                                                    | 132/64                                                       |          |
| Resp         20           Temp         98.8 F           02 Sat         100                                                                                                    |                                                                                                    |                     |                          |                         |             |                     | Pulse                                                                                                    | 86                                                           |          |
| Temp 98.8 F                                                                                                    |                                                                                                    |                     |                          |                         |             |                     | Resp                                                                                                    | 20                                                           |          |
|                                                                                                    |                                                                                                    |                     |                          |                         |             |                     | 02 Sat                                                                                                    | 100                                                          |          |

Click on the chevron to the left of 'CT head/brain wo/w con'.

| Orders T-TES 45F - MEDITECH ×  | +                   |                          |                         |                |             |                     |                            | - 0                                         | Х                |
|--------------------------------|---------------------|--------------------------|-------------------------|----------------|-------------|---------------------|----------------------------|---------------------------------------------|------------------|
| ← → C                          | mountnittany.org/ce | ctest/s0000975744494182/ |                         |                |             |                     |                            | ☆ ○ 🗊                                       | ÷                |
| E A<br>Return To Home          |                     | Chart Do                 | cument Orders Discharge |                |             | <b>//11</b><br>Sign | (기)<br>(기)<br>Workload     | ⊞ 🛊 🎗                                       | <b>∢</b><br>pend |
| • Orders                       |                     |                          |                         |                | SUBN        | 1IT <b>3</b>        |                            |                                             | 0                |
| CURRENT                        | •                   | ENTER                    | RECONCILE               |                | TRANSFER    | 1                   | <b>T-T</b><br>45, F<br>MRN | est,Rachel<br>· 04/02/1973<br># M000002131  |                  |
|                                |                     | Add New                  | Process Orders          |                |             |                     | ADM INO, 2N N              | 286 -2                                      |                  |
| Favorites 💌 Orders Sets 💌      | Q CT head           |                          |                         |                | Filter: All | •                   | 5ft 4in                    | BSA:2.19m <sup>2</sup> (                    | Conf             |
| <b>○ ○ ○ C</b> head/brain wo/w | con                 |                          |                         |                |             |                     | 235lb 0.204oz              | BMI: 40.3kg/m <sup>2</sup>                  | VIP              |
| CT head/brain wo/w con Stat    |                     |                          | Ordered                 | 01/23/19 14:35 |             | <i>⊳</i>            | Acc#<br>V0000006746        | 2 Resus Status No<br>Ordered<br>No Hx Avail | lot              |
|                                |                     |                          |                         |                |             |                     | Search Chart               |                                             | Q                |
| click in the checkb            | ox                  |                          |                         |                |             | 습                   | *                          | N G                                         |                  |
| <b>⊘</b> > CT head venogram w  | con                 |                          |                         |                |             |                     | V <u>Allergies</u>         |                                             | Å                |
| CT head venogram w             | o/w con             |                          |                         |                |             |                     | Macrolide Antibir          | otics Unknown                               |                  |
| Thead/brain w con              |                     |                          |                         |                |             |                     | mivacurium                 | Vomiting                                    |                  |
| CT head/brain wo co            | n                   |                          |                         |                |             |                     | [seasonal]                 | Unknown                                     |                  |
|                                |                     |                          |                         |                |             |                     | ✓ • <u>Vital Sig</u>       | <u>jns</u>                                  |                  |
|                                |                     |                          |                         |                |             |                     |                            | 01/15/19<br>14:23                           |                  |
|                                |                     |                          |                         |                |             |                     | BP                         | 132/64                                      |                  |
|                                |                     |                          |                         |                |             |                     | Pulse                      | 86                                          |                  |
|                                |                     |                          |                         |                |             |                     | Resp                       | 20                                          |                  |
|                                |                     |                          |                         |                |             |                     | Temp                       | 98.8 F                                      |                  |
|                                |                     |                          |                         |                |             |                     | 02 Sat                     | 100                                         | *                |

Click in the checkbox to the left of 'Stat'.

| Orders T-TES 45F - MEDITECH × +                                      |                                |                          |                |             |                    |                                         | - 0                                                   | ×            |
|----------------------------------------------------------------------|--------------------------------|--------------------------|----------------|-------------|--------------------|-----------------------------------------|-------------------------------------------------------|--------------|
| $\leftrightarrow$ $\rightarrow$ C $\$ https://webacute.mountnittany. | org/cectest/s0000975744494182/ |                          |                |             |                    |                                         | ☆ 0 (                                                 | 0 :          |
| Return To Home                                                       | Chart De                       | ocument Orders Discharge |                |             | <b>//1</b><br>Sign | العالي (1)<br>لي العالي (1)<br>Workload | ⊞ 🏟 s                                                 | ×<br>Suspend |
| €Orders                                                              |                                |                          |                | SUBMIT      | 4                  |                                         |                                                       | 0            |
| CURRENT 👻                                                            | ENTER                          | RECONCILE                |                | TRANSFER    |                    | <b>T-Te</b><br>45, F<br>MRN#            | • 04/02/1973<br>• 000002131                           |              |
|                                                                      | Add New                        | Process Orders           |                |             |                    | ADM INO, 2N N2                          | 86 -2                                                 |              |
| Favorites V Orders Sets V Q Search                                   | h All                          |                          |                | Filter: All | •                  | 5ft 4in<br>235lb 0.204oz                | BSA: 2.19m <sup>2</sup><br>BMI: 40.3kg/m <sup>2</sup> | Conf<br>VIP  |
|                                                                      |                                |                          |                |             |                    | Acc#                                    | Resus Statu                                           | us Not       |
| CT head/brain wo/w con Stat                                          | * New                          | Ordered 02/11/19 03:31   | 01/23/19 14:35 |             | ~                  | V00000067462                            | 2 Ordere<br>No Hx A                                   | d<br>vail    |
| Mada Of Transmarkakian                                               |                                |                          |                | •           | M                  | Search Chart                            |                                                       | Q            |
|                                                                      |                                |                          |                |             |                    | <b></b>                                 |                                                       |              |
| *Reason For Exam                                                     | ×                              |                          |                |             |                    | • <u>Allergies</u>                      |                                                       | <b>^</b>     |
|                                                                      |                                |                          |                |             |                    |                                         |                                                       | -            |
| CT head venogram w con                                               | click in the 'Reas             | son For Exam' field      |                |             |                    | Macrolide Antibio                       | tics Unknown                                          | - 1          |
| CT head venogram wo/w con                                            | <u></u>                        |                          |                |             |                    | mivacurium                              | Vomiting                                              | - 1          |
| Image: CT head/brain w con                                           |                                |                          |                |             |                    | [Seasonal]                              | UNKIOWI                                               |              |
| Image: CT head/brain wo con                                          |                                |                          |                |             |                    | ♥ Vital Sig                             | ns                                                    |              |
|                                                                      |                                |                          |                |             |                    |                                         | 01/15/19<br>14:23                                     |              |
|                                                                      |                                |                          |                |             |                    | BP                                      | 132/64                                                |              |
|                                                                      |                                |                          |                |             |                    | Pulse                                   | 86                                                    |              |
|                                                                      |                                |                          |                |             |                    | Resp                                    | 20                                                    |              |
|                                                                      |                                |                          |                |             |                    | Temp                                    | 98.8 F                                                |              |
|                                                                      |                                |                          |                |             |                    | 02 Sat                                  | 100                                                   | *            |

Note that like the X-ray order, the 'Reason For Exam' field is required. Click in the 'Reason For Exam' field.

| Orders T-TES 45F - MEDITECH × +                                                                                                    |                    |                    |                          |                |             |                   |                                         | - 0                                                  | x I          |
|----------------------------------------------------------------------------------------------------|--------------------|--------------------|--------------------------|----------------|-------------|-------------------|-----------------------------------------|------------------------------------------------------|--------------|
| ← → C ♠ https://webacute.mountni                                                                                                    | ttany.org/cectest/ | s0000975744494182/ |                          |                |             |                   |                                         | ☆ 0                                                  | 0 :          |
| E A<br>Return To Home                                                                                                    |                    | Chart D            | ocument Orders Discharge |                |             | <b>//</b><br>Sign | الله الله الله الله الله الله الله الله |                                                      | X<br>Suspend |
| <ul><li>Orders</li></ul>                                                                                                    |                    |                    |                          |                | SUBMIT      | 4                 |                                         |                                                      | i            |
| CURRENT                                                                                                    |                    | ENTER              | RECONCILE                |                | TRANSFER    |                   | <b>T-Te</b><br>45, F<br>MRN#            | est,Rachel                                           |              |
|                                                                                                    |                    | Add New            | Process Orders           |                |             |                   | ADM INO. 2N N2                          | 86 -2                                                |              |
| Favorites V Orders Sets V Q S                                                                                                    | Search All         |                    |                          |                | Filter: All | •                 | 5ft 4in<br>235lb 0.204oz                | BSA:2.19m <sup>2</sup><br>BMI: 40.3kg/m <sup>2</sup> | Conf<br>VIP  |
| Image: Section of the section of the section of |                    |                    |                          |                |             |                   | Aco#                                    | Resus Stat                                           | us Not       |
| CT head/brain wo/w con Stat                                                                                                    |                    | * Now              | Ordered                  | 01/23/19 14:35 |             | ~                 | V00000067462                            | Ordere<br>No Hx A                                    | ed<br>Avail  |
| Jac                                                                                                    |                    | new                | 02/11/19 03:31           |                |             | M                 | Search Chart                            |                                                      | 0            |
| Mode Of Transportation                                                                                                    |                    |                    |                          |                | •           | 0                 | *                                       | N G                                                  | -            |
| *Reason For Exam                                                                                                    | MVA                |                    |                          |                |             |                   | v <u>Allergies</u>                      |                                                      |              |
| CT head venogram w con                                                                                                    | we will            | type in 'MVA'      |                          |                |             |                   | Macrolide Antibio                       | tics Unknown                                         |              |
| Thead venogram wo/w co                                                                                                    | on                 |                    |                          |                |             |                   | mivacurium<br>[seasonal]                | Unknown                                              |              |
| Thead/brain w con                                                                                                    |                    |                    |                          |                |             |                   | [ocusonal]                              | Unidioni                                             |              |
| ☑ OΞ > CT head/brain wo con                                                                                                    |                    |                    |                          |                |             |                   | ✓ • <u>Vital Sig</u>                    | ns                                                   |              |
|                                                                                                    |                    |                    |                          |                |             |                   |                                         | 01/15/19<br>14:23                                    |              |
|                                                                                                    |                    |                    |                          |                |             |                   | BP                                      | 132/64                                               |              |
|                                                                                                    |                    |                    |                          |                |             |                   | Pulse                                   | 86                                                   |              |
|                                                                                                    |                    |                    |                          |                |             |                   | Resp                                    | 20                                                   |              |
|                                                                                                    |                    |                    |                          |                |             |                   | Temp                                    | 98.8 F                                               |              |
|                                                                                                    |                    |                    |                          |                |             |                   | 02 Sat                                  | 100                                                  |              |

We will type in 'MVA' for you.

| Orders T-TES 45F - MEDITECH × +                                         |                       |                    |                          |                |             |                     |                              | - 0                                                  | x I          |
|-------------------------------------------------------------------------|-----------------------|--------------------|--------------------------|----------------|-------------|---------------------|------------------------------|------------------------------------------------------|--------------|
| $\leftrightarrow$ $\rightarrow$ $C$ $\triangleq$ https://webacute.mount | nittany.org/cectest/s | 50000975744494182/ |                          |                |             |                     |                              | ☆ 0                                                  | 0 :          |
| E A<br>Return To Home                                                   |                       | Chart D            | ocument Orders Discharge |                |             | / <b>/i</b><br>Sign | است<br>ک<br>Workload I       |                                                      | X<br>Suspend |
| <ul><li>Orders</li></ul>                                                |                       |                    |                          |                | SUBMIT      | 4                   |                              |                                                      | 0            |
| CURRENT                                                                 |                       | ENTER              | RECONCILE                |                | TRANSFER    |                     | <b>T-T€</b><br>45, F<br>MRN# | • 04/02/1973                                         |              |
|                                                                         |                       | Add New            | Process Orders           |                |             |                     | ADM INO, 2N N2               | 86 -2                                                |              |
| Favorites V Orders Sets V Q                                             | Search All            |                    |                          |                | Filter: All | •                   | 5ft 4in<br>235lb 0.204oz     | BSA:2.19m <sup>2</sup><br>BMI: 40.3kg/m <sup>2</sup> | Conf<br>VIP  |
| CT head/brain wo/w con<br>CT head/brain wo/w con Stat                   |                       |                    | Ordered                  | 01/23/19 14:35 |             |                     | Acc#                         | Resus Stat<br>Ordere                                 | us Not       |
| Stat                                                                    |                       | * New              | 02/11/19 03:31           |                |             | ☆                   | 1000000740                   | No Hx A                                              | wail         |
| Mode Of Transportation                                                  |                       |                    |                          |                | •           |                     | Search Chart                 | N G                                                  | Q            |
| *Reason For Exam                                                        | MVA                   |                    |                          | click the do   | own arrow   |                     | ✓ <u>Allergies</u>           |                                                      |              |
| $\fboxlimits$ OE > CT head venogram w con                               |                       |                    |                          |                |             |                     | Macrolide Antibio            | tics Unknown                                         |              |
| 📝 👀 > CT head venogram wo/w                                             | con                   |                    |                          |                |             |                     | mivacurium                   | Vomiting                                             | - 1          |
| T head/brain w con                                                      |                       |                    |                          |                |             |                     | [seasonal]                   | Unknown                                              |              |
| <b>O</b> → CT head/brain wo con                                         |                       |                    |                          |                |             |                     | ♥ Vital Sig                  | ns                                                   |              |
|                                                                         |                       |                    |                          |                |             |                     |                              | 01/15/19<br>14:23                                    |              |
|                                                                         |                       |                    |                          |                |             |                     | BP                           | 132/64                                               |              |
|                                                                         |                       |                    |                          |                |             |                     | Pulse                        | 86                                                   |              |
|                                                                         |                       |                    |                          |                |             |                     | Resp                         | 20                                                   |              |
|                                                                         |                       |                    |                          |                |             |                     | Temp                         | 98.8 F                                               |              |
|                                                                         |                       |                    |                          |                |             |                     | 02 Sat                       | 100                                                  |              |

Also note that you can fill in the Mode Of Transportation. Click the down arrow in the 'Mode Of Transportation' field.

| Orders T-TES 45F - MEDITECH × +                                                                                                    |                        |                        |                           |               |             |                   |                                                               | - 0                                                 | Х            |
|----------------------------------------------------------------------------------------------------|------------------------|------------------------|---------------------------|---------------|-------------|-------------------|---------------------------------------------------------------|-----------------------------------------------------|--------------|
| $\leftarrow$ $\rightarrow$ $C$ $\triangleq$ https://webacute.moun                                                                                                    | ntnittany.org/cectest/ | s0000975744494182/     |                           |               |             |                   |                                                               | ☆ 0 (                                               | 0 :          |
| E A<br>Return To Home                                                                                                    |                        | Chart                  | Document Orders Discharge |               |             | <b>/Å</b><br>Sign | Workload N                                                    | III 🔅 Si                                            | X<br>Suspend |
| Orders                                                                                                    |                        |                        |                           |               | SUBMIT      | 4                 |                                                               |                                                     | 0            |
| CURRENT V ENTER RECONCILE TRANSFER                                                                                                    |                        |                        |                           |               |             |                   | <b>T-Test,Rachel</b><br>45, F · 04/02/1973<br>MRN# M000002131 |                                                     |              |
|                                                                                                    |                        | Add New                | Process Orders            |               |             |                   | ADM INO, 2N N2                                                | 36 -2                                               |              |
| Favorites V Orders Sets V Q                                                                                                    | Search All             |                        |                           |               | Filter: All | •                 | 5ft 4in<br>235lb 0.204oz                                      | BSA:2.19m <sup>2</sup><br>BMI:40.3kg/m <sup>2</sup> | Conf<br>VIP  |
| Image: Second state of the second state of the second state of |                        |                        |                           |               |             |                   | Acc#                                                          | Resus Statu                                         | is Not       |
| CT head/brain wo/w con Stat                                                                                                    |                        | Ordered 01/23/19 14:35 |                           |               |             | ~                 | V00000067462                                                  | Ordered<br>No Hx Av                                 | l<br>/ail    |
|                                                                                                    | G                      | nen                    | 02/11/19 03/01            |               |             | ы                 | Search Chart                                                  |                                                     | Q            |
| Mode Of Transportation                                                                                                    | Ambulance              | *                      |                           |               |             |                   | •                                                             | N G                                                 |              |
| *Reason For Exam                                                                                                    | Ambulatory             |                        |                           | -             |             |                   | Allergies                                                     |                                                     | -            |
| $\odot$                                                                                                    | Bed                    |                        |                           | click the dov | vn arrow    |                   | <u>Milergres</u>                                              |                                                     | _            |
| CT head venogram w con                                                                                                    | Carried                | -                      |                           |               |             |                   | Macrolide Antibiot                                            | tics Unknown                                        | - 1          |
| CT head venogram wo/w                                                                                                    | con                    |                        |                           |               |             |                   | mivacurium                                                    | Vomiting                                            | - 1          |
| CT head/brain w con                                                                                                    |                        |                        |                           |               |             |                   | [seasonal]                                                    | Unknown                                             | _            |
| Thead/brain wo con                                                                                                    |                        |                        |                           |               |             |                   | ♥ Vital Sign                                                  | <u>ns</u>                                           |              |
|                                                                                                    |                        |                        |                           |               |             |                   |                                                               | 01/15/19<br>14:23                                   |              |
|                                                                                                    |                        |                        |                           |               |             |                   | BP                                                            | 132/64                                              |              |
|                                                                                                    |                        |                        |                           |               |             |                   | Pulse                                                         | 86                                                  |              |
|                                                                                                    |                        |                        |                           |               |             |                   | Resp                                                          | 20                                                  |              |
|                                                                                                    |                        |                        |                           |               |             |                   | Temp                                                          | 98.8 F                                              |              |
|                                                                                                    |                        |                        |                           |               |             |                   | 02 Sat                                                        | 100                                                 | -            |

You will see a variety of answers here if you choose to fill this in. Click the down arrow again to collapse these options.

| Orders T-TES 45F - MEDITECH × +                                 |                                                 |            |                       |  |         |         |           |                               | - 1                                      | o x            |  |
|-----------------------------------------------------------------|-------------------------------------------------|------------|-----------------------|--|---------|---------|-----------|-------------------------------|------------------------------------------|----------------|--|
| $\leftrightarrow$ $\rightarrow$ C $($ https://webacute.mountnit | ttany.org/cectest/s000097574449                 | 94182/     |                       |  |         |         |           |                               | ☆ 0                                      | 0:             |  |
| Return To Home                                                  |                                                 | Chart Docu | ment Orders Discharge |  |         |         | /<br>Sign | tinuta 1<br>بخ<br>Workload I  | E 🏟                                      | X<br>Suspend   |  |
| <ul><li>Orders</li></ul>                                        |                                                 |            |                       |  |         | SUBMIT  | 4         |                               |                                          | 0              |  |
| CURRENT V ENTER RECONCILE TRANS                                 |                                                 |            |                       |  |         |         |           | T-Test,Rachel<br>04/02/1973   |                                          |                |  |
|                                                                 | Add N                                           | New        | Process Orders        |  |         | click t | he 'SUI   | 3MIT' button                  | 1000002131                               |                |  |
| Favorites V Orders Sets V Q S                                   | Search All                                      |            |                       |  | Filter: | AII     | •         | ,<br>5ft 4in<br>235lb 0.204oz | BSA: 2.19m <sup>2</sup><br>BMI: 40.3kg/m | Conf<br>12 VIP |  |
| CT head/brain wo/w con                                          |                                                 |            |                       |  |         |         |           | A                             | Resus Sta                                | atus Not       |  |
| CT head/brain wo/w con Stat                                     | head/brain wo/w con Stat Ordered 01/23/19 14:35 |            |                       |  |         |         | ~         | Acc#<br>V0000067462           | Ordered<br>No Hx Av                      | red<br>Avail   |  |
| Stat                                                            |                                                 | New        | 02/11/19 03:31        |  |         |         | W         | Search Chart                  | rch Chart                                |                |  |
| Mode Of Transportation                                          |                                                 |            |                       |  |         | •       |           |                               | N G                                      | ~              |  |
| *Reason For Exam                                                | MVA                                             |            |                       |  |         |         |           | Allorgios                     | inner tal                                |                |  |
| $\checkmark$                                                    |                                                 |            |                       |  |         |         |           | Allergies                     |                                          |                |  |
| 📝 👀 > CT head venogram w con                                    | T head venogram w con                           |            |                       |  |         |         |           |                               | Macrolide Antibiotics Unknown            |                |  |
| Image: CT head venogram wo/w co                                 | 📝 OΞ > CT head venogram wo/w con                |            |                       |  |         |         |           | mivacurium Vomiting           |                                          | (              |  |
| CT head/brain w con                                             |                                                 |            |                       |  |         |         |           | [seasonal]                    | Unknown                                  | 1              |  |
| CT head/brain wo con                                            |                                                 |            |                       |  |         |         |           | ♥ Vital Sig                   | <u>ns</u>                                |                |  |
|                                                                 |                                                 |            |                       |  |         |         |           |                               | 01/15/19<br>14:23                        |                |  |
|                                                                 |                                                 |            |                       |  |         |         |           | BP                            | 132/64                                   |                |  |
|                                                                 |                                                 |            |                       |  |         |         |           | Pulse                         | 86                                       |                |  |
|                                                                 |                                                 |            |                       |  |         |         |           | Resp                          | 20                                       |                |  |
|                                                                 |                                                 |            |                       |  |         |         |           | Temp                          | 98.8 F                                   |                |  |
|                                                                 |                                                 |            |                       |  |         |         |           | 02 Sat                        | 100                                      | *              |  |

Now you are ready to submit your orders. Click the 'Submit' button.

| Orders T-TES 45F - MEDITECH × +                                    |                                  |                          |              |                     |                              | - 🗆 X                                    |
|--------------------------------------------------------------------|----------------------------------|--------------------------|--------------|---------------------|------------------------------|------------------------------------------|
| $\leftrightarrow$ $\rightarrow$ C $($ https://webacute.mountnittan | y.org/cectest/s0000975744494182/ |                          |              |                     |                              | ☆ ○ 🗊 :                                  |
| E A<br>Return To Home                                              | Chart Dor                        | Curment Orders Discharge |              | <b>//au</b><br>Sign | Workload A                   | ⊟ 🏟 😣<br><sub>Aenu</sub>                 |
| Order Summary                                                      |                                  |                          |              | SAVE 4              |                              | 0                                        |
| CURRENT 👻                                                          | ENTER                            | RECONCILE                |              |                     | <b>T-Te</b><br>45, F<br>MRN# | est,Rachel<br>· 04/02/1973<br>M000002131 |
| ORDERS                                                             | DATE                             | STAT                     | US           | ALL                 | ADM INO, 2N N28              | 36 -2                                    |
| Pulse Oximetry [RC] PERUNIT                                        | 02/11/1                          | 9 03:25 New              |              | ×                   | 5ft 4in                      | BSA:2.19m <sup>2</sup> Conf              |
| CT head/brain wo/w con Stat                                        | 02/11/1                          | 9 03:31 New              | type in 1234 | ×                   | 235lb 0.204oz                | BMI: 40.3kg/m <sup>2</sup> VIP           |
| XR ankle RT 2V Stat                                                | 02/11/1                          | 9 03:25 New              | ,            | ×                   | Acc#                         | Resus Status Not                         |
| Urine rflx Micros+Cult if Ind Routine                              | 02/11/1                          | 9 03:25 New              |              | ×                   | V00000067462                 | Ordered<br>No Hx Avail                   |
|                                                                    |                                  |                          |              |                     | Search Chart                 | Q                                        |
|                                                                    |                                  |                          |              |                     | <b></b>                      |                                          |
|                                                                    |                                  |                          |              |                     | ✓ <u>Allergies</u>           |                                          |
|                                                                    |                                  |                          |              |                     | Macrolide Antibio            | ti <b>cs</b> Unknown                     |
|                                                                    |                                  |                          |              |                     | mivacurium                   | Vomiting                                 |
|                                                                    |                                  |                          |              |                     | [seasonal]                   | Unknown                                  |
|                                                                    |                                  |                          |              |                     | ♥ Vital Sign                 | <u>ns</u>                                |
|                                                                    |                                  |                          |              |                     |                              | 01/15/19<br>14:23                        |
|                                                                    |                                  |                          |              |                     | BP                           | 132/64                                   |
|                                                                    |                                  |                          |              |                     | Pulse                        | 86                                       |
|                                                                    |                                  |                          |              |                     | Resp                         | 20                                       |
|                                                                    |                                  |                          |              |                     | Тетр                         | 98.8 F                                   |
|                                                                    |                                  |                          |              |                     | 02 Sat                       | 100 🗸                                    |

When you do this, the screen will change to the Order Summary, where you can review your orders prior to placing them. Type in '1234'.

| Orders T-TES 45F - MEDITECH × +                                       |                               |                       |        |                |                     |                              | - C                                   | ) X          |
|-----------------------------------------------------------------------|-------------------------------|-----------------------|--------|----------------|---------------------|------------------------------|---------------------------------------|--------------|
| $\leftrightarrow$ $\rightarrow$ C $$ https://webacute.mountnittany.or | rg/cectest/s0000975744494182/ |                       |        |                |                     |                              | ☆ 0                                   | <b>0</b> :   |
| Return To Home                                                        | Chart Docu                    | ment Orders Discharge |        |                | <b>//au</b><br>Sign | Workload N                   | ≡ 💠                                   | X<br>Suspend |
| Order Summary                                                         |                               |                       |        |                | SAVE 4              |                              |                                       | 0            |
| CURRENT 👻                                                             | ENTER                         | RECONCILE             |        |                |                     | <b>T-Te</b><br>45, F<br>MRN# | st,Rachel<br>04/02/1973<br>M000002131 |              |
| ORDERS                                                                | DATE                          | ST                    | ATUS   | ×              | Δ11                 | ADM INO, 2N N28              | 6 -2                                  |              |
| Pulse Oximetry [RC] PERUNIT                                           | 02/11/19                      | 03:25 No              | w we w | vill press the | 'Enter' key         | 5ft 4in                      | BSA:2.19m <sup>2</sup>                | Conf         |
| CT head/brain wo/w con Stat                                           | 02/11/19                      | 03:31 Ne              | w      |                |                     | 235lb 0.204oz                | BMI: 40.3kg/m <sup>2</sup>            | e VIP        |
| XR ankle RT 2V Stat                                                   | 02/11/19                      | 03:25 N               | W      | ×              |                     | Acc#                         | Resus Stat                            | tus Not      |
| Urine Micros+Cult If Ind Routine                                      | 02/11/19                      | 03:25 New             | W      | ^              |                     | V00000067462                 | 2 No Hx Avail                         | Avail        |
|                                                                       |                               |                       |        |                |                     | Search Chart                 |                                       | Q            |
|                                                                       |                               |                       |        |                |                     | *                            |                                       |              |
|                                                                       |                               |                       |        |                |                     | • <u>Allergies</u>           |                                       | *            |
|                                                                       |                               |                       |        |                |                     | Macrolide Antibiot           | ics Unknown                           |              |
|                                                                       |                               |                       |        |                |                     | mivacurium                   | Vomiting                              |              |
|                                                                       |                               |                       |        |                |                     | [seasonal]                   | Unknown                               | _            |
|                                                                       |                               |                       |        |                |                     | ♥ Vital Sign                 | <u>IS</u>                             |              |
|                                                                       |                               |                       |        |                |                     |                              | 01/15/19<br>L4:23                     |              |
|                                                                       |                               |                       |        |                |                     | BP                           | .32/64                                |              |
|                                                                       |                               |                       |        |                |                     | Pulse                        | 36                                    |              |
|                                                                       |                               |                       |        |                |                     | Resp                         | 20                                    |              |
|                                                                       |                               |                       |        |                |                     | Temp                         | 98.8 F                                |              |
| l                                                                     |                               |                       |        |                |                     | 02 Sat                       | .00                                   | *            |

We will press the 'Enter' key for you.

| Orders T-TES 45F - MEDITECH × +          |                                                |               |                       |                       |                     |                                                                                                    | - 🗆 X                       |
|------------------------------------------|------------------------------------------------|---------------|-----------------------|-----------------------|---------------------|----------------------------------------------------------------------------------------------------|-----------------------------|
| ← → C 🔒 https://webacute.mountnittany.or | rg/cectest/s0000975744494182/                  |               |                       |                       |                     |                                                                                                    | ☆ ○ 🚺 :                     |
| E A<br>Return To Home                    | Chart Do                                       | cument Orders | <b>L</b><br>Discharge |                       | <b>//JI</b><br>Sign | العالي العالي العالي العالي العالي العالي العالي العالي العالي العالي العالي العالي العالي العالي العالي العالي<br>Workload I | ⊟ 🏟 😣<br><sub>Menu</sub>    |
| Orders                                   |                                                |               |                       |                       | SUBMIT 0            | G                                                                                                    | 0                           |
| CURRENT -                                | ENTER                                          | RE            | CONCILE               | TRA                   | NSFER               | <b>T-Te</b><br>45, F<br>MRN#                                                                                                  | • 04/02/1973<br>• 000002131 |
|                                          | Medication                                     | s by Status   |                       |                       | Edit Multiple       | ADM INO, 2N N2                                                                                                    | 86 -2                       |
| ORDERS BY CATEGORY                       | PROVIDE                                        | R             | DATE                  | STATUS                | <b>₹</b>            | 5ft 4in                                                                                                    | BSA:2.19m <sup>2</sup>      |
| Y Care                                   |                                                |               |                       |                       |                     | 235lb 0.204oz                                                                                                    | BMI: 40.3kg/m <sup>2</sup>  |
| Apply / Change Dressing [RC] DAILY       | Tingley,                                       | Stephen, MD   | 01/15/19 09:58        | Active                | 0                   | Acc#                                                                                                    | Resus Status Not            |
| Cardiac Monitor [RC] ONCE                | Elias, Je                                      | frey, DO      | 01/14/19 07:58        | Active                | 0                   | V0000067462                                                                                                    | No Hx Avail                 |
| Communication order [RC] ONCE            | Tingley,                                       | Stephen, MD   | 01/15/19 10:00        | Active                | 0                   | Search Chart                                                                                                    | Q                           |
| Isolation Precautions [RC] ONCE          | Elias, Je                                      | frey, DO      | 01/23/19 11:02        | Active                | 0                   | •                                                                                                    | IN G                        |
| PEG / Feeding Tube Instruction [RC] ONCE | Elias, Je                                      | frey, DO      | 02/05/19 15:40        | Active                | 0                   |                                                                                                    | 1 Li                        |
| Pulse Oximetry [RC] .CONTINUOUS          | Elias, Je                                      | frey, DO      | 01/14/19 07:58        | Active                | 0                   | ✓ <u>Allergies</u>                                                                                                    |                             |
| Pulse Oximetry [RC] PERUNIT              | me                                             |               | 01/23/19 14:35        | Active                | 0                   | Macrolide Antibio                                                                                                    | tics Unknown                |
| Pulse Oximetry [RC] PERUNIT              |                                                |               | 02/11/19 03:25        | Active                | 0                   | mivacurium                                                                                                    | Vomiting                    |
| TED stocking application [RC] NOW        | Stevens,                                       | Jessica, DO   | 01/15/19 09:23        | 01/15/19 09:23 Active |                     | [seasonal]                                                                                                    | Unknown                     |
| > Consults                               |                                                |               |                       |                       |                     | a Vital Cia                                                                                                    |                             |
| > Dietary                                |                                                |               |                       |                       |                     |                                                                                                    | <u>ns</u>                   |
| > Discharge                              |                                                |               |                       |                       |                     |                                                                                                    | 01/15/19                    |
| ✓ Imaging and XRays                      |                                                |               |                       |                       |                     | DD                                                                                                    | 14:23                       |
| CT head/brain wo/w con Stat              | me                                             |               | 01/23/19 14:35        | Ordered               | 0                   | Bulco                                                                                                    | 95                          |
| CT head/brain wo/w con Stat              | me                                             |               | 02/11/19 03:31        | Ordered               | 0                   | Resp                                                                                                    | 20                          |
| XR ankle RT 2V Stat                      | me                                             |               | 01/23/19 14:30        | Ordered 🕖             |                     | Temp                                                                                                    | 98.8 F                      |
| XR ankle RT 2V Stat                      | t ankle RT 2V Stat me 02/11/19 03:25 Ordered 🥡 |               |                       |                       | 0                   | 02 Sat                                                                                                    | 100                         |
| W I - haustania                          |                                                |               |                       |                       | •                   | 0200.00000                                                                                                    | 7000. V                     |

This concludes the training on Non-Medication Orders.

In this lesson we demonstrated how to:

- Place orders for an X-ray, a urinalysis, a nursing order, and a CT
- Recognize and fill in required fields in orders
- Address Yes/No questions in orders
- Interpret the Yes/No question for Cath in urinalysis orders
- Change the urgency or frequency of an order

MEDITECH best practice guidelines have been integrated into this lesson.

Please refer to your facility-specific workflows for process questions not covered in this course.